## **Oracle® Fusion Middleware**

Installation Guide for Oracle Service Bus 11*g* Release 1 (11.1.1) **E15017-02** 

January 2011

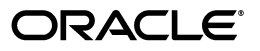

Oracle Fusion Middleware Installation Guide for Oracle Service Bus, 11g Release 1 (11.1.1)

E15017-02

Copyright © 2011, Oracle and/or its affiliates. All rights reserved.

Primary Authors: Kevin Hwang, Gururaj B.S.

This software and related documentation are provided under a license agreement containing restrictions on use and disclosure and are protected by intellectual property laws. Except as expressly permitted in your license agreement or allowed by law, you may not use, copy, reproduce, translate, broadcast, modify, license, transmit, distribute, exhibit, perform, publish, or display any part, in any form, or by any means. Reverse engineering, disassembly, or decompilation of this software, unless required by law for interoperability, is prohibited.

The information contained herein is subject to change without notice and is not warranted to be error-free. If you find any errors, please report them to us in writing.

If this software or related documentation is delivered to the U.S. Government or anyone licensing it on behalf of the U.S. Government, the following notice is applicable:

U.S. GOVERNMENT RIGHTS Programs, software, databases, and related documentation and technical data delivered to U.S. Government customers are "commercial computer software" or "commercial technical data" pursuant to the applicable Federal Acquisition Regulation and agency-specific supplemental regulations. As such, the use, duplication, disclosure, modification, and adaptation shall be subject to the restrictions and license terms set forth in the applicable Government contract, and, to the extent applicable by the terms of the Government contract, the additional rights set forth in FAR 52.227-19, Commercial Computer Software License (December 2007). Oracle USA, Inc., 500 Oracle Parkway, Redwood City, CA 94065.

This software is developed for general use in a variety of information management applications. It is not developed or intended for use in any inherently dangerous applications, including applications which may create a risk of personal injury. If you use this software in dangerous applications, then you shall be responsible to take all appropriate fail-safe, backup, redundancy, and other measures to ensure the safe use of this software. Oracle Corporation and its affiliates disclaim any liability for any damages caused by use of this software in dangerous applications.

Oracle is a registered trademark of Oracle Corporation and/or its affiliates. Other names may be trademarks of their respective owners.

This software and documentation may provide access to or information on content, products, and services from third parties. Oracle Corporation and its affiliates are not responsible for and expressly disclaim all warranties of any kind with respect to third-party content, products, and services. Oracle Corporation and its affiliates will not be responsible for any loss, costs, or damages incurred due to your access to or use of third-party content, products, or services.

# Contents

| Preface                     | vi   |
|-----------------------------|------|
| Audience                    | vi   |
| Documentation Accessibility | vi   |
| Related Documents           | vii  |
| Conventions                 | viii |

## 1 Understanding Oracle Service Bus 11*g* Release 1 (11.1.1)

| 1.1   | Oracle Service Bus Overview                                                       | 1-1 |
|-------|-----------------------------------------------------------------------------------|-----|
| 1.2   | Prerequisites for installing Oracle Service Bus                                   | 1-2 |
| 1.2.1 | Oracle WebLogic Server                                                            | 1-2 |
| 1.2.2 | Oracle Coherence                                                                  | 1-3 |
| 1.2.3 | Oracle Enterprise Pack for Eclipse                                                | 1-3 |
| 1.3   | Installing Oracle Service Bus and Creating a Domain in a Development Environment. | 1-3 |
| 1.4   | Installing Oracle Service Bus and Creating a Domain in a Production Environment   | 1-4 |
| 1.5   | Installing Oracle Service Bus in a High Availability Environment                  | 1-5 |
| 1.6   | Understanding the Installation Types                                              | 1-6 |
| 1.6.1 | Typical Installation                                                              | 1-6 |
| 1.6.2 | Custom Installation                                                               | 1-6 |
| 1.7   | Understanding the State of Oracle Service Bus Components After Installation       | 1-6 |
| 1.7.1 | Default SSL Configurations                                                        | 1-6 |
| 1.7.2 | Administrator Server Password                                                     | 1-7 |

## 2 Installing Oracle Service Bus 11g

| Installation Instructions             | 2-1                                                                                                    |
|---------------------------------------|----------------------------------------------------------------------------------------------------|
| Obtaining the Software                | 2-1                                                                                                    |
| Starting the Installer                | 2-1                                                                                                    |
| Installation Log Files                | 2-2                                                                                                    |
| Installation Screens and Instructions | 2-2                                                                                                    |
| Configure Your Domain                 | 2-3                                                                                                    |
|                                       | Installation Instructions<br>Obtaining the Software<br>Starting the Installer<br>Installation Log Files<br>Installation Screens and Instructions<br>Configure Your Domain |

# 3 Configuring Oracle Service Bus

| 3.1   | Configuration Instructions                                   | 3-1 |
|-------|--------------------------------------------------------------|-----|
| 3.1.1 | Using Default Settings for Managed Servers                   | 3-2 |
| 3.1.2 | Using Default Setting for Targeting Deployments and Services | 3-2 |
| 3.1.3 | Shutting Down Running Managed Servers                        | 3-2 |

| 3.1.4 | Starting the Oracle Fusion Middleware Configuration Wizard                     | 3-2  |
|-------|--------------------------------------------------------------------------------|------|
| 3.1.5 | Configuration Log Files                                                        | 3-3  |
| 3.2   | Creating a WebLogic Domain with Only Oracle Service Bus                        | 3-3  |
| 3.3   | Creating a Single WebLogic Domain with Oracle Service Bus and Oracle SOA Suite | 3-5  |
| 3.3.1 | Installing the Latest Version of Oracle SOA Suite                              | 3-5  |
| 3.3.2 | Instructions for Creating the Domain                                           | 3-5  |
| 3.4   | Extending an Oracle Service Bus WebLogic Domain to Support Oracle SOA Suite    | 3-6  |
| 3.4.1 | Installing the Latest Version of Oracle SOA Suite                              | 3-6  |
| 3.4.2 | Instructions for Extending the Domain                                          | 3-6  |
| 3.5   | Extending an Oracle SOA Suite WebLogic Domain to Support Oracle Service Bus    | 3-7  |
| 3.5.1 | Selecting the "Refresh Replica at Startup" Option                              | 3-7  |
| 3.5.2 | Configuring Your Domain                                                        | 3-7  |
| 3.6   | Starting the Servers                                                           | 3-8  |
| 3.6.1 | Starting the Administration Server                                             | 3-8  |
| 3.6.2 | Starting the Managed Servers                                                   | 3-8  |
| 3.6.3 | Starting the Servers Using Non-Default Port Numbers and Remote Hosts           | 3-9  |
| 3.6.4 | Verifying That the Servers Have Started                                        | 3-10 |
| 3.7   | Verifying Your Oracle Service Bus Installation and Domain Configuration        | 3-10 |
| 3.8   | Start Menu Commands on Windows Operating Systems                               | 3-10 |
| 3.9   | Getting Started with Oracle Service Bus After Installation and Configuration   | 3-11 |

## 4 Silent Installation and Deinstallation

| 4.1     | About Silent Installation and Deinstallation          | 4-1 |
|---------|-------------------------------------------------------|-----|
| 4.2     | Oracle Service Bus Response Files                     | 4-1 |
| 4.2.1   | Installation Response Files                           | 4-1 |
| 4.2.1.1 | Contents of the custom_installtype.rsp Response File  | 4-2 |
| 4.2.1.2 | Contents of the typical_installtype.rsp Response File | 4-3 |
| 4.2.2   | Deinstallation Response Files                         | 4-4 |

# A Deinstalling and Reinstalling Oracle Service Bus

| A.1     | Deinstallation Instructions                    | A-1 |
|---------|------------------------------------------------|-----|
| A.1.1   | Stopping Oracle Fusion Middleware              | A-1 |
| A.1.2   | Removing Database Schemas                      | A-2 |
| A.1.3   | Removing Oracle Service Bus                    | A-2 |
| A.1.3.1 | Removing the Oracle Service Bus Oracle Home    | A-2 |
| A.1.3.2 | Removing the Oracle Common Home                | A-3 |
| A.1.3.3 | Manually Removing Your Oracle Home Directories | A-3 |
| A.1.4   | Removing Oracle WebLogic Server                | A-4 |
| A.1.5   | Removing the Program Groups (Windows Only)     | A-4 |
| A.1.6   | Rebooting Your System (Windows Only)           | A-4 |
| A.2     | Reinstalling Oracle Service Bus                | A-4 |

## **B** Oracle Service Bus Software Installation Screens

| B.1 | Welcome Screen                  | B-2 |
|-----|---------------------------------|-----|
| B.2 | Install Software Updates Screen | B-3 |
| B.3 | Installation Location Screen    | B-5 |

| B.4  | Installation Type Screen      | B-7  |
|------|-------------------------------|------|
| B.5  | Components to Install Screen  | B-8  |
| B.6  | Prerequisite Checks Screen    | B-9  |
| B.7  | Product Home Location Screen  | B-10 |
| B.8  | Installation Summary Screen   | B-11 |
| B.9  | Installation Progress Screen  | B-12 |
| B.10 | Installation Completed Screen | B-13 |

## C Oracle Service Bus Deinstallation Screens

| C.1 | Welcome Screen                  | C-2 |
|-----|---------------------------------|-----|
| C.2 | Deinstall Oracle Home Screen    | C-3 |
| C.3 | Deinstallation Progress Screen  | C-4 |
| C.4 | Deinstallation Completed Screen | C-5 |

# D Troubleshooting the Installation

| D.1   | General Troubleshooting Tips             | D-1 |
|-------|------------------------------------------|-----|
| D.2   | Installation and Configuration Log Files | D-2 |
| D.2.1 | Installation Log Files                   | D-2 |
| D.2.2 | Configuration Log Files                  | D-2 |
| D.3   | Need More Help?                          | D-3 |

# Index

# Preface

This preface includes the following topics:

- Audience
- Documentation Accessibility
- Related Documents
- Conventions

## Audience

This document is intended for users of Oracle Service Bus.

## **Documentation Accessibility**

Our goal is to make Oracle products, services, and supporting documentation accessible to all users, including users that are disabled. To that end, our documentation includes features that make information available to users of assistive technology. This documentation is available in HTML format, and contains markup to facilitate access by the disabled community. Accessibility standards will continue to evolve over time, and Oracle is actively engaged with other market-leading technology vendors to address technical obstacles so that our documentation can be accessible to all of our customers. For more information, visit the Oracle Accessibility Program Web site at http://www.oracle.com/accessibility/.

#### Accessibility of Code Examples in Documentation

Screen readers may not always correctly read the code examples in this document. The conventions for writing code require that closing braces should appear on an otherwise empty line; however, some screen readers may not always read a line of text that consists solely of a bracket or brace.

#### Accessibility of Links to External Web Sites in Documentation

This documentation may contain links to Web sites of other companies or organizations that Oracle does not own or control. Oracle neither evaluates nor makes any representations regarding the accessibility of these Web sites.

#### Access to Oracle Support

Oracle customers have access to electronic support through My Oracle Support. For information, visit http://www.oracle.com/support/contact.html or visit http://www.oracle.com/accessibility/support.html if you are hearing impaired.

# **Related Documents**

For more information, see the following documents in the Oracle Fusion Middleware Release 7.0 documentation set or in the Oracle Other Product Two Release 6.1 documentation set:

- Oracle Fusion Middleware Developer's Guide for Oracle Service Bus
- Oracle Fusion Middleware Administrator's Guide for Oracle Service Bus
- Oracle Fusion Middleware Concepts and Architecture for Oracle Service Bus
- Oracle Fusion Middleware Deployment Guide for Oracle Service Bus

# Conventions

The following text conventions are used in this document:

| Convention | Meaning                                                                                                    |
|------------|----------------------------------------------------------------------------------------------------|
| boldface   | Boldface type indicates graphical user interface elements associated with an action, or terms defined in text or the glossary.         |
| italic     | Italic type indicates book titles, emphasis, or placeholder variables for which you supply particular values.                          |
| monospace  | Monospace type indicates commands within a paragraph, URLs, code in examples, text that appears on the screen, or text that you enter. |

1

# Understanding Oracle Service Bus 11g Release 1 (11.1.1)

This chapter provides an overview of Oracle Service Bus 11g Release 1 (11.1.1) and this guide. This chapter includes the following topics:

- Section 1.1, "Oracle Service Bus Overview"
- Section 1.2, "Prerequisites for installing Oracle Service Bus"
- Section 1.3, "Installing Oracle Service Bus and Creating a Domain in a Development Environment"
- Section 1.4, "Installing Oracle Service Bus and Creating a Domain in a Production Environment"
- Section 1.5, "Installing Oracle Service Bus in a High Availability Environment"
- Section 1.6, "Understanding the Installation Types"
- Section 1.7, "Understanding the State of Oracle Service Bus Components After Installation"

## 1.1 Oracle Service Bus Overview

Oracle Service Bus combines intelligent message brokering with service monitoring and administration to provide a unified software product for implementing and deploying Service-Oriented Architecture (SOA) on your enterprise. This converged approach adds a scalable, dynamic routing and transformation layer to your enterprise infrastructure, with service lifecycle management capabilities for service registration, service usage, and Service Level Agreement (SLA) compliance.

Oracle Service Bus relies on Oracle WebLogic Server run-time facilities. It leverages the capabilities inherent in Oracle WebLogic Server to deliver functionality that is highly available, scalable, and reliable.

The installer for Oracle Service Bus features the following sub-components that can be installed on your system:

- Oracle Service Bus Server: The full set of components that comprise Oracle Service Bus, excluding Oracle Service Bus examples and the Oracle Service Bus IDE.
- Oracle Service Bus IDE: Oracle Service Bus Plug-in is an integrated design environment for Oracle Service Bus. You must install Oracle Enterprise Pack for Eclipse to use Oracle Service Bus IDE.

**Note:** Oracle Service Bus IDE cannot be installed on an HP-UX or AIX operating system.

• Oracle Service Bus Examples: The Oracle Service Bus examples provide you with a quick and easy way to experience the run-time capability of using proxy services in your design environment; they demonstrate key features and help you get started with designing and configuring resources and services using the Oracle Service Bus Console. These examples are user-driven, pre-configured scenarios that use Oracle Service Bus to communicate with business services. The examples are based on typical business scenarios that benefit from using Oracle Service Bus proxy services to communicate between clients and business processes. You can run the examples to see how Oracle Service Bus operates in the run-time environment, or you can build the examples in the development environment to get more in-depth knowledge of how to configure the proxy service.

**Note:** By default, the Oracle Service Bus examples are not installed in a typical installation. To install the examples, select the custom installation option. For more information, see Section 1.6, "Understanding the Installation Types".

## 1.2 Prerequisites for installing Oracle Service Bus

If you perform the Typical installation of Oracle WebLogic Server by using the Oracle WebLogic Server Installer, you can obtain the following components required by Oracle Service Bus:

- Oracle WebLogic Server
- Oracle Coherence
- Oracle Enterprise Pack for Eclipse

### 1.2.1 Oracle WebLogic Server

Oracle WebLogic Server provides the core services that ensure reliability, high availability, scalability, and a high-performing execution environment for your application.

Oracle WebLogic Server consists of the following sub-components that can be installed on your system:

- Server: Oracle WebLogic Server program files that contain the core Java Enterprise Edition 2 (Java EE 2) features and Apache Beehive.
- Server Examples: Oracle WebLogic Server and MedRec example domain and sample applications. These servers and sample applications demonstrate a variety of Java EE 2 features. Resources are provided to help you build, configure, and run each of the sample applications. You must install the Server sub-component to install and use the Server Examples.

Oracle WebLogic Server also comes with a JRockit JDK which is required to start the installer. If you choose to use a different JDK, you should refer to the *System Requirements and Supported Platforms for Oracle Fusion Middleware 11gR1* document to see which JDKs can be used with this version of Oracle Service Bus. This document is available on the Oracle Fusion Middleware Supported System Configurations page:

http://www.oracle.com/technetwork/middleware/ias/downloads/fusion-certification-10

0350.html

### 1.2.2 Oracle Coherence

Oracle Service Bus uses Oracle Coherence for its business service result caching functionality. Oracle Coherence is installed by default in a typical Oracle WebLogic Server installation. However, if you perform a custom Oracle WebLogic Server installation and do not install Oracle Coherence, result caching is not available for business services. For more information on result caching, see "Improving Performance by Caching Business Service Results" in the *Oracle Fusion Middleware Administrator's Guide for Oracle Service Bus*.

### **1.2.3 Oracle Enterprise Pack for Eclipse**

Oracle Enterprise Pack for Eclipse (OEPE) is a certified set of Eclipse plug-ins designed to help develop, deploy and debug applications for Oracle WebLogic Server. Eclipse plug-ins facilitate development of Java SE, Java EE, Web Service, ORM, and Spring applications on Oracle WebLogic Server.

You must install OEPE to use Oracle Service Bus IDE. OEPE is installed as part of the Typical type of Oracle WebLogic Server installation, provided you download the WebLogic Server installer that contains OEPE (see "WebLogic Server Installers" in *Oracle Fusion Middleware Installation Guide for Oracle WebLogic Server*.). If you choose the Custom type of installation of Oracle WebLogic Server, be sure to select OEPE manually.

## 1.3 Installing Oracle Service Bus and Creating a Domain in a Development Environment

Figure 1–1 illustrates the process of installing Oracle Service Bus and creating a domain in a development environment.

#### Figure 1–1 Oracle Service Bus Install Flow for a Development Environment

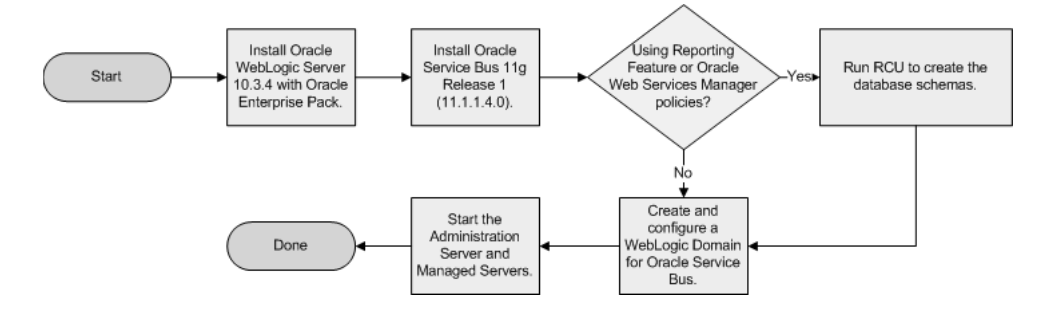

This flowchart describes the procedure to install Oracle Service Bus in a development environment. It is described in the surrounding text.

**Note:** In a development environment, you can use Derby, an evaluation database included in your Oracle WebLogic Server installation. In this case, you are not required to use RCU to create and load schemas if the Oracle Web Services Manager functionality for Oracle Service Bus is not required.

Be sure to select Evaluation Database if you are using the Custom installation option to install Oracle WebLogic Server. If you are using the Typical installation option, the Evaluation Database is installed by default.

Reporting tables for Oracle Service Bus are created in the Evaluation Database when the server starts up for the first time. If you are using Oracle Fusion Middleware Configuration Wizard to create the Oracle Service Bus domain, configure the database type reporting as Derby, and set the password appropriately. You can ignore the Test Connections action in the wizard because the Evaluation Database starts only when Oracle WebLogic Server is started.

After installation and configuration (assuming Reporting Feature and Oracle Web Services Manager policies are not used), your topology would look similar to Figure 1–2. You can use this illustration to help verify the installation of Oracle WebLogic Server and Oracle Service Bus after installation and configuration.

Figure 1–2 Sample Topology for a Development Environment Installation

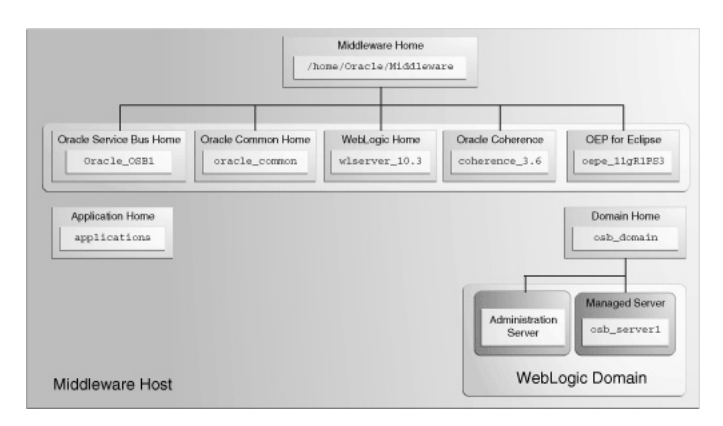

Topology after installation and configuration in a development environment. It is described in the surrounding text.

For more information about Fusion Middleware directory structures, refer to "Oracle Fusion Middleware Directory Structure" in *Oracle Fusion Middleware Installation Planning Guide*.

# **1.4 Installing Oracle Service Bus and Creating a Domain in a Production Environment**

Figure 1–3 illustrates the process of installing Oracle Service Bus and creating a domain in a production environment.

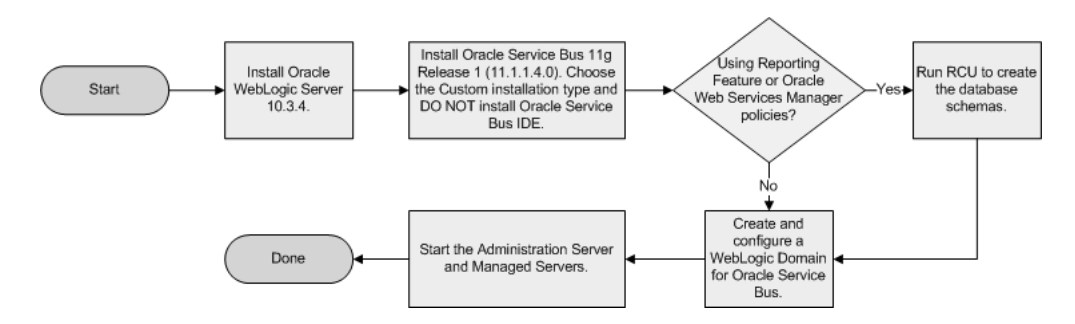

#### Figure 1–3 Oracle Service Bus Install Flow for a Production Environment

This flowchart describes the procedure to install Oracle Service Bus in a production environment. It is described in the surrounding text.

After installation and configuration (assuming Reporting Feature and Oracle Web Services Manager policies are not used), your topology would look similar to Figure 1–2. You can use this illustration to help verify the installation of Oracle WebLogic Server and Oracle Service Bus after installation and configuration.

Figure 1–4 Sample Topology for a Production Environment Installation

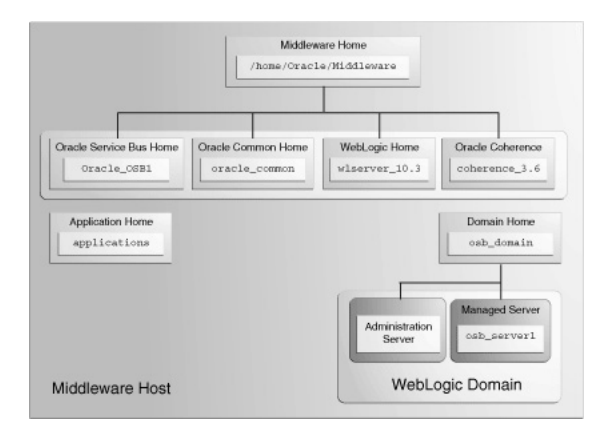

Topology after installation and configuration in a development environment. It is described in the surrounding text.

For more information about Fusion Middleware directory structures, refer to "Oracle Fusion Middleware Directory Structure" in *Oracle Fusion Middleware Installation Planning Guide*.

## 1.5 Installing Oracle Service Bus in a High Availability Environment

This guide does not explain how to install Oracle Service Bus in High Availability (HA) configurations. To install Oracle Service Bus in a High Availability configuration, refer to the following documents:

- "Oracle Service Bus and High Availability Concepts" in Oracle Fusion Middleware High Availability Guide
- "Understanding Oracle Service Bus High Availability" in Oracle Fusion Middleware Deployment Guide for Oracle Service Bus.

# 1.6 Understanding the Installation Types

During installation, you have the following options for choosing what components of Oracle Service Bus are installed:

- Typical Installation
- Custom Installation

## 1.6.1 Typical Installation

When you choose the **Typical** type of installation, the Oracle Service Bus 11g Installer installs the Oracle Service Bus Server and the binaries of Oracle Service Bus Integrated Development Environment (IDE) in a new Oracle home directory.

## 1.6.2 Custom Installation

When you choose the **Custom** type of installation, you can select the following components of Oracle Service Bus to install:

- Oracle Service Bus Server
- Oracle Service Bus Integrated Development Environment
- Oracle Service Bus Examples

**Note:** Oracle Service Bus Server is a mandatory component.

If you are installing Oracle Service Bus on a 64-bit machine, select the **Custom** installation type. You must de-select the Oracle Service Bus IDE option.

# **1.7 Understanding the State of Oracle Service Bus Components After Installation**

This topic provides information about the state of Oracle Service Bus components after installation, including:

- Default SSL Configurations
- Administrator Server Password

## 1.7.1 Default SSL Configurations

By default, none of the Oracle Service Bus 11*g* components are installed with SSL configured. You must configure SSL for the Administration Server and Managed Servers by using the Configuration Wizard.

To configure SSL for the Administration Server, run the Configuration Wizard and select **SSL enabled** on the Configure Administration Server screen, as described in *Oracle Fusion Middleware Creating Domains Using the Configuration Wizard*.

To configure SSL for Managed Servers, run the Configuration Wizard and select **SSL enabled** on the Configure Managed Servers screen, as described in *Oracle Fusion Middleware Creating Domains Using the Configuration Wizard*.

## 1.7.2 Administrator Server Password

Password for the Administration Server is configured during domain creation. For security reasons, after installation, you should change the passwords of the various components so they have different values.

For more information, see "Changing the Administrative User Password" in *Oracle Fusion Middleware Administrator's Guide*.

# Installing Oracle Service Bus 11g

This chapter explains how to install Oracle Service Bus. It includes the following topics:

- Section 2.1, "Installation Instructions"
- Section 2.2, "Configure Your Domain"

## 2.1 Installation Instructions

This section contains instructions for installing Oracle Service Bus onto your system. The following topics are covered:

- Section 2.1.1, "Obtaining the Software"
- Section 2.1.2, "Starting the Installer"
- Section 2.1.3, "Installation Log Files"
- Section 2.1.4, "Installation Screens and Instructions"

### 2.1.1 Obtaining the Software

See "Obtain the Oracle Fusion Middleware Software" in *Oracle Fusion Middleware Installation Planning Guide* for information on where to obtain the software.

Select one of the download locations and download "Service Bus." This will be saved to your system as a .zip archive file.

After you download the archive file, unpack the archive file into a directory of your choice on the machine where you will be performing the installation.

### 2.1.2 Starting the Installer

To start the installer, go to the directory where you unpacked the archive file and switch to the Disk1 directory.

On UNIX operating systems:

```
cd unpacked_archive_directory/Disk1 ./runInstaller -jreLoc JRE_LOCATION
```

#### On Windows operating systems:

```
cd unpacked_archive_directory\Disk1
setup.exe -jreLoc JRE_LOCATION
```

The installer requires the full path to the location of a Java Runtime Environment (JRE) on your system. When you installed Oracle WebLogic Server, a JRE was installed on your system in the jdk160\_21 directory inside the Middleware home. You can use this location as the *JRE\_LOCATION* to start the installer.

If no JRE location is specified, you will be prompted to provide the location of your JRE before the installer is started:

[> ./runInstaller Starting Oracle Universal Installer... Checking if CPU speed is above 300 MHz. Actual 2999 MHz Passed Checking Temp space: must be greater than 150 MB. Actual 58940 MB Passed Checking swap space: must be greater than 512 MB. Actual 4047 MB Passed Checking monitor: must be configured to display at least 256 colors. Actual 256 Passed Preparing to launch Oracle Universal Installer from /tmp/OraInstall2010-12-14\_ 08-03-44AM. Please wait ... Please specify JRE/JDK location ( Ex. /home/jre ), <location>/bin/java should exist :

Specify the absolute path to the JRE on your system before you continue.

**Note:** If you are installing Oracle Service Bus on a 64-bit UNIX or Windows operating system with a 32-bit JDK, you must specify the *JRE\_LOCATION* using the *-jreLoc* option from the command line. The option to provide your *JRE\_LOCATION* at the prompt is not supported in such cases, and the installer will not start.

## 2.1.3 Installation Log Files

The installer writes logs files to the *Oracle\_Inventory\_Location*/log (on UNIX operating systems) or *Oracle\_Inventory\_Location*\logs (on Windows operating systems) directory. Refer to Section D.2, "Installation and Configuration Log Files" for more information about the log files and their contents.

## 2.1.4 Installation Screens and Instructions

Follow the instructions in Table 2-1 to install Oracle Service Bus.

If you need additional help with any of the installation screens, refer to Appendix B, "Oracle Service Bus Software Installation Screens" or click **Help** to access the online help.

| No. | Screen                          | Description and Action Required                                                                                                    |
|-----|---------------------------------|----------------------------------------------------------------------------------------------------|
| 1   | Welcome Screen                  | Click <b>Next</b> to continue.                                                                                                    |
| 2   | Install Software Updates Screen | Select the method you want to receive software updates.<br>Click <b>Next</b> to continue.                                                                                      |
| 3   | Installation Location Screen    | Specify the Oracle Middleware home and Oracle home locations.                                                                                                    |
|     |                                 | The Oracle Common home (oracle_common) directory will automatically be created inside the Middleware home; do not use oracle_common as the name of your Oracle home directory. |
|     |                                 | Click <b>Next</b> to continue.                                                                                                    |

Table 2–1 Installation Flow for Oracle Service Bus

| No. | Screen                        | Description and Action Required                                                                                                    |
|-----|-------------------------------|----------------------------------------------------------------------------------------------------|
| 4   | Installation Type Screen      | Select <b>Typical</b> or <b>Custom</b> .                                                                                                    |
|     |                               | <b>NOTE</b> : If you are installing Oracle Service Bus on a 64-bit machine, select the <b>Custom</b> installation type. You must deselect the Oracle Service Bus IDE option.                                                                                                    |
|     |                               | For more information, see Section 1.6, "Understanding the Installation Types".                                                                                                    |
|     |                               | Click <b>Next</b> to continue.                                                                                                    |
| 5   | Components to Install Screen  | This screen only appears if you selected <b>Custom</b> on the Installation<br>Type Screen. If you selected <b>Typical</b> , skip to the Prerequisite Checks<br>Screen.                                                                                                    |
|     |                               | Select the components you want to install, then click <b>Next</b> to continue.                                                                                                    |
|     |                               | <b>NOTE</b> : If you are installing on an HP-UX or AIX operating system, you must make sure that <b>Oracle Service Bus IDE</b> is not selected.                                                                                                    |
| 6   | Prerequisite Checks Screen    | Click <b>Next</b> to continue.                                                                                                    |
| 7   | Product Home Location Screen  | Specify the WebLogic Server home location. If you are installing<br>Oracle Service Bus Integrated Development Environment (IDE),<br>you are also asked to enter the path to the Oracle Enterprise Pack<br>for Eclipse installed on your machine. By default, this directory<br>under your Middleware home is named oepe_11gR1PS3. |
|     |                               | Click <b>Next</b> to continue.                                                                                                    |
| 8   | Installation Summary Screen   | Review this summary and decide whether to start the installation.<br>If you want to modify any of the configuration settings at this stage,<br>select a topic in the left navigation page and modify your choices.                                                                                                    |
|     |                               | To install Oracle Service Bus, click Install.                                                                                                    |
| 9   | Installation Progress Screen  | This screen shows the progress of the installation.                                                                                                    |
|     |                               | When the progress shows 100% complete, click Next to continue.                                                                                                    |
| 10  | Installation Completed Screen | Click Finish to dismiss the screen.                                                                                                    |

Table 2–1 (Cont.) Installation Flow for Oracle Service Bus

# 2.2 Configure Your Domain

After this is complete, you are ready to run the Configuration Wizard to configure your domain for Oracle Service Bus. Go to Chapter 3, "Configuring Oracle Service Bus" for instructions.

# **Configuring Oracle Service Bus**

This chapter describes how to configure Oracle Service Bus after you have installed the software. It includes the following topics:

- Section 3.1, "Configuration Instructions"
- Section 3.2, "Creating a WebLogic Domain with Only Oracle Service Bus"
- Section 3.3, "Creating a Single WebLogic Domain with Oracle Service Bus and Oracle SOA Suite"
- Section 3.4, "Extending an Oracle Service Bus WebLogic Domain to Support Oracle SOA Suite"
- Section 3.5, "Extending an Oracle SOA Suite WebLogic Domain to Support Oracle Service Bus"
- Section 3.6, "Starting the Servers"
- Section 3.7, "Verifying Your Oracle Service Bus Installation and Domain Configuration"
- Section 3.8, "Start Menu Commands on Windows Operating Systems"
- Section 3.9, "Getting Started with Oracle Service Bus After Installation and Configuration"

## 3.1 Configuration Instructions

After the installation is complete, you must run the Oracle Fusion Middleware Configuration Wizard to create and configure a new WebLogic domain, and choose the products that you want to configure in that domain. If you have an existing domain, you can use the Configuration Wizard to extend the existing domain to support additional products and features.

This new domain will contain the Administration Server and other Managed Servers depending on the products you choose to configure.

After you have created a new domain, you can later extend that domain if you want to add more products to that domain.

See "Understanding Oracle WebLogic Server Domains" in *Oracle Fusion Middleware Understanding Domain Configuration for Oracle WebLogic Server* for more information about Oracle WebLogic Server administration domains.

## 3.1.1 Using Default Settings for Managed Servers

During the configuration, the Oracle Fusion Middleware Configuration Wizard automatically creates managed servers in the domain to host the Fusion Middleware system components. Oracle recommends that you use the default configuration settings for these managed servers. If you modify the default configuration settings, then you will have to perform some manual configuration steps before the Fusion Middleware environment can be started.

## 3.1.2 Using Default Setting for Targeting Deployments and Services

On the Select Optional Configuration screen, if you select **Deployments and Services**, you will get the following two screens for additional configuration:

- Target Deployments to Clusters or Servers screen
- Target Services to Clusters or Servers screen

These screens allow you to select deployments, such as applications and libraries, and services to target them to a particular cluster or server. However, you should not change the Oracle Service Bus deployment targets unless specifically instructed in the documentation.

## 3.1.3 Shutting Down Running Managed Servers

Before you start the Configuration Wizard, you must shut down any Managed Servers that are currently running. If you do not, validation of your Managed Servers will fail due to port number conflicts from the managed servers that are currently running.

For more information, see "Starting and Stopping Oracle Fusion Middleware" in *Oracle Fusion Middleware Administrator's Guide*.

## 3.1.4 Starting the Oracle Fusion Middleware Configuration Wizard

The Configuration Wizard is located in the OSB\_ORACLE\_HOME/common/bin (on UNIX operating systems) or OSB\_ORACLE\_HOME\common\bin (on Windows operating systems) directory. Go to this directory, then run the config.sh (on UNIX operating systems) or config.cmd (on Windows operating systems) script to start the Configuration Wizard:

On UNIX operating systems:

./config.sh

On Windows operating systems:

config.cmd

If you are using a 32-bit operating system, Oracle JRockit SDK is installed as part of the Oracle WebLogic installation. This is the JDK that the Configuration Wizard will use by default. If you want to invoke the Configuration Wizard with the Sun JDK, do the following prior to starting the Configuration Wizard:

- Set the JAVA\_HOME environment variable to the location of the Sun JDK. For example, you can set it to the Sun JDK that was installed with Oracle WebLogic Server in the MW\_HOME/jdk160\_21 (on UNIX operating systems) or MW\_ HOME\jdk160\_21 (on Windows operating systems) directory.
- 2. Set the JAVA\_VENDOR environment variable to "Sun."

After you have started the Configuration Wizard, find the scenario that best describes your environment, and proceed to that section to configure your domain:

- Section 3.2, "Creating a WebLogic Domain with Only Oracle Service Bus"
- Section 3.3, "Creating a Single WebLogic Domain with Oracle Service Bus and Oracle SOA Suite"
- Section 3.4, "Extending an Oracle Service Bus WebLogic Domain to Support Oracle SOA Suite"
- Section 3.5, "Extending an Oracle SOA Suite WebLogic Domain to Support Oracle Service Bus"

## 3.1.5 Configuration Log Files

To create a log file for your configuration session, use the -log=*log\_filename* parameter when you start the Configuration Wizard.

On UNIX operating systems:

./config.sh -log=log\_filename

On Windows operating systems:

config.cmd -log=log\_filename

Log files of your configuration session are created in the OSB\_ORACLE\_ HOME/common/bin (on UNIX operating systems) or OSB\_ORACLE\_ HOME\common\bin (on Windows operating systems) directory. For more information about the Configuration Wizard log files, see Section D.2, "Installation and Configuration Log Files".

## 3.2 Creating a WebLogic Domain with Only Oracle Service Bus

This section describes how to create a WebLogic Domain with only Oracle Service Bus. Performing the instructions in this section deploys the following:

- WebLogic Administration Server
- Managed Server for Oracle Service Bus
- Application deployed on the Managed Server
- Oracle Service Bus Administration Console deployed on the Oracle Service Bus Server

Begin by starting the Configuration Wizard, as described in Section 3.1.4, "Starting the Oracle Fusion Middleware Configuration Wizard".

After you have started the Configuration Wizard, follow the instructions in "Creating a WebLogic Domain" in *Oracle Fusion Middleware Creating Domains Using the Configuration Wizard* to create a new WebLogic domain for your Oracle Service Bus components.

The following screens have special instructions for configuring Oracle Service Bus; they are described in the remainder of this section:

- Select Domain Source Screen
- Configure JDBC Component Schema Screen

#### Select Domain Source Screen

On the Select Domain Source screen, select **Generate a domain configured automatically to support the following products:**, then select one of the following options:

Oracle Service Bus for Developers - 11.1.1.4 [Oracle\_OSB1]

Use this option to create a single server to function as WebLogic Administration Server and Managed Server. This deployment option is ideal for development environments.

#### Oracle Service Bus - 11.1.1.4 Oracle\_OSB1

Use this option to install and configure any of the following:

- A domain with a single server that functions as both Administration Server and Managed Server
- A non-clustered domain with an Administration Server and a single Managed Server
- A domain with an Administration Server and a cluster of one or more Managed Servers

After selecting either option, the following components are also selected by default as dependencies:

- Oracle JRF 11.1.1.0 [oracle\_common]
- WebLogic Advanced Web Services for JAX-RPC Extension 10.3.4.0 [wlserver\_ 10.3]

In addition, after selecting either Oracle Service Bus for Developers - 11.1.1.4 [Oracle\_ OSB1] or Oracle Service Bus - 11.1.1.4 [Oracle\_OSB1], you can also select Oracle Service Bus OWSM Extension - 11.1.1.4 [Oracle\_OSB1] to create a domain with Oracle Service Bus with runtime support for Oracle Web Services Manager policies. If you select this component, Oracle WSM Policy Manager - 11.1.1.0 [oracle\_common] is also selected as a dependency.

In addition, select **Oracle Enterprise Manager - 11.1.1.0 [oracle\_common]** if you want to create or edit Oracle Web Services Manager policies using Oracle Enterprise Manager Fusion Middleware Control 11g R1 (11.1.1.0).

#### **Configure JDBC Component Schema Screen**

If you choose to use the Derby evaluation database, make sure the following are selected on this screen:

- Driver Derby's Driver (Type 4) Versions:A
- Vendor Derby
- DBMS/Service osbexamples
- Host Name localhost

You can ignore the results of connection testing if you are using the evaluation database.

# 3.3 Creating a Single WebLogic Domain with Oracle Service Bus and Oracle SOA Suite

This section describes how to create a single WebLogic Domain with both Oracle Service Bus and Oracle SOA Suite components. Performing the instructions in this section deploys the following:

- WebLogic Administration Server
- A single Managed Server for Oracle Service Bus and Oracle SOA Suite, or one Managed Server for Oracle Service Bus and one Managed Server for Oracle SOA Suite
- Applications deployed on the Managed Server
- Oracle SOA Suite Console and Oracle Service Bus Administration Console deployed on the Administration Server

## 3.3.1 Installing the Latest Version of Oracle SOA Suite

If you do not already have Oracle SOA Suite installed on your system, follow the instructions in *Oracle Fusion Middleware Installation Guide for Oracle SOA Suite and Oracle Business Process Management Suite* to install the latest version of Oracle SOA Suite.

### 3.3.2 Instructions for Creating the Domain

After you have Oracle Service Bus and Oracle SOA Suite installed on your system, begin domain creation by starting the Configuration Wizard, as described in Section 3.1.4, "Starting the Oracle Fusion Middleware Configuration Wizard".

After you have started the Configuration Wizard, follow the instructions in "Creating a WebLogic Domain" in *Oracle Fusion Middleware Creating Domains Using the Configuration Wizard* to create a new WebLogic domain for your Oracle Service Bus and Oracle SOA Suite components.

The following screens have special instructions for this configuration; they are described in the remainder of this section:

- Select Domain Source Screen
- Configure Managed Servers Screen

#### Select Domain Source Screen

On the Select Domain Source screen, select **Generate a domain configured automatically to support the following products:** and then select the following:

Oracle SOA Suite - 11.1.1.0 [Oracle\_SOA1]

Both Oracle JRF - 11.1.1.0 [oracle\_common] and Oracle WSM Policy Manager - 11.1.1.0 [oracle\_common] are automatically selected as dependencies.

Oracle Service Bus - 11.1.1.4 [Oracle\_OSB1]

WebLogic Advanced Web Services for JAX-RPC Extension - 10.3.4.0 [wlserver\_ 10.3] is also automatically selected as a dependency.

#### **Configure Managed Servers Screen**

If you want to configure a single Managed Server for Oracle Service Bus and Oracle SOA Suite, do the following:

On the Configure Managed Servers screen, delete the default osb\_server1 by selecting osb\_server1 and clicking **Delete**. Then modify the name of soa\_server1 as osb\_server1 by manually editing the name in the **Name** column. Alternatively, you may delete soa\_server1 and rename osb\_server1 to soa\_server1.

**Note:** This optional step is required only if you want to have Oracle SOA Suite and Oracle Service Bus running in the same virtual machine. If you skip this step, you will configure a Managed Server each for Oracle SOA Suite and Oracle Service Bus.

## 3.4 Extending an Oracle Service Bus WebLogic Domain to Support Oracle SOA Suite

This section describes how to extend an existing Oracle Service Bus domain to support Oracle SOA Suite. Performing the instructions in this section deploys the following:

- Oracle SOA Suite and Oracle Service Bus on the same Managed Server, or one Managed Server each for Oracle Service Bus and Oracle SOA Suite
- Applications deployed on the Managed Server
- Oracle Service Bus Administration Console deployed on the Administration Server

## 3.4.1 Installing the Latest Version of Oracle SOA Suite

If you do not already have Oracle SOA Suite installed on your system, follow the instructions in *Oracle Fusion Middleware Installation Guide for Oracle SOA Suite and Oracle Business Process Management Suite* to install the latest version of Oracle SOA Suite.

## 3.4.2 Instructions for Extending the Domain

Begin by starting the Configuration Wizard, as described in Section 3.1.4, "Starting the Oracle Fusion Middleware Configuration Wizard".

After you have started the Configuration Wizard, follow the instructions in "Extending WebLogic Domains" in *Oracle Fusion Middleware Creating Domains Using the Configuration Wizard* to extend your existing Oracle Service Bus domain for Oracle SOA Suite.

The following screens have special instructions for this configuration; they are described in the remainder of this section:

- Select Extension Source Screen
- Configure Managed Servers Screen

#### Select Extension Source Screen

On the Select Extension Source screen, select the **Oracle SOA Suite - 11.1.1.0 [Oracle\_ SOA1]** domain configuration option. The **Oracle WSM Policy Manager - 11.1.1.0 [oracle\_common]** option is also automatically selected.

#### **Configure Managed Servers Screen**

If you want to configure a single Managed Server for Oracle Service Bus and Oracle SOA Suite, do the following:

On the Configure Managed Servers screen, delete the default osb\_server1 by selecting osb\_server1 and clicking **Delete**. Then modify the name of soa\_server1 as osb\_server1 by manually editing the name in the **Name** column. Alternatively, you may delete soa\_server1 and rename osb\_server1 to soa\_server1.

**Note:** This optional step is required only if you want to have Oracle SOA Suite and Oracle Service Bus running in the same virtual machine. If you skip this step, you will configure a Managed Server each for Oracle SOA Suite and Oracle Service Bus.

# 3.5 Extending an Oracle SOA Suite WebLogic Domain to Support Oracle Service Bus

This section describes how to extend an existing Oracle SOA Suite domain to support Oracle Service Bus. Performing the instructions in this section deploys the following:

- Oracle Service Bus and Oracle SOA Suite on the same Managed Server, or one Managed Server each for Oracle Service Bus and Oracle SOA Suite
- Applications deployed on the Managed Server
- Oracle Service Bus Administration Console deployed on the Administration Server

## 3.5.1 Selecting the "Refresh Replica at Startup" Option

This scenario requires that the following procedure be performed prior to configuring the domain and components:

- 1. Go to the WebLogic Server Administration console.
- 2. Select Domain (top of the tree in the navigation panel on the left side).
- 3. Select the Security tab.
- 4. Select the **Embedded** tab.
- 5. Select the **Refresh Replica At Startup** option.
- **6.** Save and apply your changes.

## 3.5.2 Configuring Your Domain

Begin by starting the Configuration Wizard, as described in Section 3.1.4, "Starting the Oracle Fusion Middleware Configuration Wizard".

After you have started the Configuration Wizard, follow the instructions in "Extending WebLogic Domains" in *Oracle Fusion Middleware Creating Domains Using the Configuration Wizard* to extend your Oracle SOA Suite domain for Oracle Service Bus.

The following screens have special instructions for this configuration; they are described in the remainder of this section:

- Select Extension Source Screen
- Configure Managed Servers Screen

#### Select Extension Source Screen

On the Select Extension Source screen, select the **Oracle Service Bus - 11.1.1.4 [Oracle\_ OSB1]** domain configuration option. The **WebLogic Advanced Web Services for JAX-RPC Extension - 10.3.4.0 [wlserver\_10.3]** option is also automatically selected.

#### **Configure Managed Servers Screen**

If you want to configure a single Managed Server for Oracle Service Bus and Oracle SOA Suite, do the following:

On the Configure Managed Servers screen, delete the default osb\_server1 by selecting osb\_server1 and clicking **Delete**. Then modify the name of soa\_server1 as osb\_server1 by manually editing the name in the **Name** column. Alternatively, you may delete soa\_server1 and rename osb\_server1 to soa\_server1.

**Note:** This optional step is required only if you want to have Oracle SOA Suite and Oracle Service Bus running in the same virtual machine. If you skip this step, you will configure a Managed Server each for Oracle SOA Suite and Oracle Service Bus.

## 3.6 Starting the Servers

To get your deployments up and running, you must start the Administration Server and various Managed Servers:

- Section 3.6.1, "Starting the Administration Server"
- Section 3.6.2, "Starting the Managed Servers"
- Section 3.6.3, "Starting the Servers Using Non-Default Port Numbers and Remote Hosts"
- Section 3.6.4, "Verifying That the Servers Have Started"

## 3.6.1 Starting the Administration Server

To start the Administration Server, run the startWebLogic.sh (on UNIX operating systems) or startWebLogic.cmd (on Windows operating systems) script in the directory where you created your new domain.

#### On UNIX systems:

DOMAIN\_HOME/startWebLogic.sh

#### On Windows systems:

DOMAIN\_HOME\startWebLogic.cmd

The *DOMAIN\_HOME* consists of your domain location and domain name, which was specified on the Specify Domain Name and Location Screen in the Configuration Wizard.

## 3.6.2 Starting the Managed Servers

To start the Managed Servers, run the DOMAIN\_

HOME/bin/startManagedWebLogic.sh (on UNIX operating systems) or DOMAIN\_ HOME\bin\startManagedWebLogic.cmd (on Windows operating systems) script. These Managed Servers must be started from the command line. This command also requires that you specify a server name. The servers that need to be started (depending on your configuration) are:

- soa\_server1 (Oracle SOA Server)
- osb\_server1 (Oracle Service Bus Server)

For example, to start Oracle SOA Server on a UNIX system:

DOMAIN\_HOME/bin/startManagedWebLogic.sh soa\_server1

#### On Windows systems:

DOMAIN\_HOME\bin\startManagedWebLogic.cmd soa\_server1

Before the managed server is started, you will be prompted for the WebLogic Server user name and password. These were provided on the Configure Administrator Username and Password Screen in the Configuration Wizard.

If you do not know the names of the Managed Servers that need to be started, you can view the contents of the following file on UNIX systems:

DOMAIN\_HOME/startManagedWebLogic\_readme.txt

#### On Windows systems:

DOMAIN\_HOME\startManagedWebLogic\_readme.txt

Or, you can access the Administration Server console at the following URL:

http://host:admin\_server\_port/console

Supply the user name and password that you specified on the Configure Administrator Username and Password Screen of the Configuration Wizard. Then, navigate to **Environment > Servers** to see the names of your managed servers.

#### 3.6.3 Starting the Servers Using Non-Default Port Numbers and Remote Hosts

If your Administration Server is using a non-default port, or resides on a different host than your managed servers (in a distributed environment), you must also specify the URL to access your Administration Server.

#### On UNIX systems:

DOMAIN\_HOME/bin/startManagedWebLogic.sh soa\_server1 http://administration\_server\_ host:administration\_server\_port

#### On Windows systems:

DOMAIN\_HOME\bin\startManagedWebLogic.cmd soa\_server1 http://administration\_server\_ host:administration\_server\_port

Instead of being prompted for the Administration Server user name and password, you can also specify them directly from the command lime.

#### On UNIX systems:

DOMAIN\_HOME/bin/startManagedWebLogic.sh soa\_server1 http://administration\_server\_ host:administration\_server\_port -Dweblogic.management.username=user\_name -Dweblogic.management.password=password

#### On Windows systems:

DOMAIN\_HOME\bin\startManagedWebLogic.cmd soa\_server1 http://administration\_server\_ host:administration\_server\_port -Dweblogic.management.username=user\_name -Dweblogic.management.password=password

### 3.6.4 Verifying That the Servers Have Started

When the servers are started, at the end of the console, you will see lines similar to the following:

<Apr 16, 2009 5:10:59 PM PDT> <Notice> <WebLogicServer> <BEA-000332> <Started WebLogic Managed Server "osb\_server1" for domain "base\_domain" running in Development Mode> <Apr 16, 2009 5:10:59 PM PDT> <Notice> <WebLogicServer> <BEA-000365> <Server state changed to RUNNING> <Apr 16, 2009 5:10:59 PM PDT> <Notice> <WebLogicServer> <BEA-000360> <Server started in RUNNING mode>

# 3.7 Verifying Your Oracle Service Bus Installation and Domain Configuration

After completing the installation and configuration of Oracle Service Bus, you can verify the installation as follows:

Verify whether you can access the Oracle Service Bus Administration Console.

The URL for the console is:

http://hostname:osb\_port\_number/sbconsole

If the Oracle Service Bus Console starts working, your installation of Oracle Service Bus was successful.

 If you installed Oracle Enterprise Pack for Eclipse with Oracle WebLogic Server, you can try to start the Oracle Service Bus Integrated Development Environment (IDE) to verify the installation.

To launch the Oracle Service Bus IDE:

- On Windows operating systems, go to the Start menu and select Programs > Oracle Service Bus 11g - Home 1 > Oracle Enterprise Pack for Eclipse.
- On UNIX operating systems, go to the MW\_HOME/oepe\_11gR1PS3 directory and run the following command:

./eclipse

Verify your Oracle Service Bus directory structure.

Use Figure 1–2, "Sample Topology for a Development Environment Installation" and Figure 1–4, "Sample Topology for a Production Environment Installation" as guides.

## 3.8 Start Menu Commands on Windows Operating Systems

If you are installing Oracle WebLogic Server and Oracle Service Bus on the Windows operating system, a set of commands are added to the Start menu. You can use them to launch product components and tools, such as Configuration Wizard. You can also use them to perform some basic administrative tasks, such as starting or stopping servers. The Start menu commands are shown as follows:

#### Oracle WebLogic Server

| 12   | Programs         | . 6 | Administrative Tools           | •        |                                    |    |                      |   |                         |
|------|------------------|-----|--------------------------------|----------|------------------------------------|----|----------------------|---|-------------------------|
| a HH |                  | G   | Oracle WebLogic                | <u>ا</u> | WebLogic Server 11gR1              | ۱. | ) Examples           | • |                         |
| B    | Documents        | • @ | Oracle Service Bus 11g - Home1 | •        | Online Documentation               | Ē  | Tools                | • | Configuration Wizard    |
|      | Cottings         |     | ¥                              | 5        | QuickStart                         | 6  | Online Documentation | 6 | Domain Template Builder |
| 15   | Seconds          |     |                                | 1        | Smart Update                       |    | WebLogic Server      |   | Domain Upgrade Wizard   |
| P    | Search           | •   |                                | C        | Uninstall Oracle WebLogic          |    |                      |   | Node Manager            |
|      |                  |     |                                | 10       | Oracle Enterprise Pack for Eclipse |    |                      |   | WebLogic Scripting Tool |
| 9    | Help and Support |     |                                | 1        | User Projects                      | •  |                      | - |                         |

The Start menu commands that are created after the installation of Oracle WebLogic Server.

#### **Oracle Service Bus**

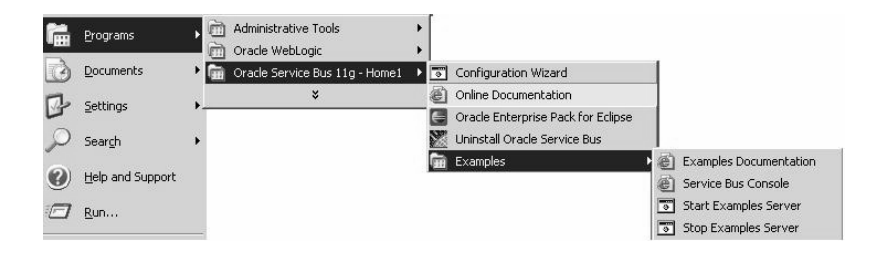

The Start menu commands that are created after the installation of Oracle Service Bus.

# 3.9 Getting Started with Oracle Service Bus After Installation and Configuration

After successful installing and configuration of Oracle Service Bus, refer to the "Introduction" chapter in the *Oracle Fusion Middleware Deployment Guide for Oracle Service Bus*.

# Silent Installation and Deinstallation

This appendix contains information you need to know to perform a silent installation or deinstallation of Oracle Service Bus.

- About Silent Installation and Deinstallation
- Oracle Service Bus Response Files

## 4.1 About Silent Installation and Deinstallation

For information about silent installation and deinstallation, refer to "Silent Installation and Deinstallation" in *Oracle Fusion Middleware Installation Planning Guide*.

## 4.2 Oracle Service Bus Response Files

Before doing a silent installation or deinstallation, you must provide information specific to your installation or deinstallation in a response file. The installer will fail if you attempt an installation using a response file that is not configured correctly. Response files are text files that you can create or edit in a text editor

Oracle recommends creating your response file by first running the install GUI, then clicking **Save** on the Installation Summary Screen. You will be prompted for a name and location where you want to create this response file. After it is created, you can use it exactly as-is to replicate the installation on other systems, or modify it as needed.

To create a response file for silent deinstallation, repeat the same procedure by clicking **Save** on the Deinstall Oracle Home Screen.

### 4.2.1 Installation Response Files

Table 4–1 lists the installation response files provided in the Disk1/stage/Response (on UNIX operating systems) or Disk1\stage\Response (on Windows operating systems) directory:

| Template                | Description                                                                                                    |
|-------------------------|----------------------------------------------------------------------------------------------------|
| custom_installtype.rsp  | This is the template response file that should be used if you want to customize the products installed on your system.                                                                          |
|                         | The equivalent using the GUI would be to run the installer and select <b>Custom</b> on the Installation Type Screen. In the response file, you must specify which products you want to install. |
|                         | See Section 4.2.1.1, "Contents of the custom_installtype.rsp Response File" to view the contents of this file.                                                                                  |
| typical_installtype.rsp | This is the template response file that should be used if you want to install all Oracle Service Bus products on your system.                                                                   |
|                         | The equivalent using the GUI would be to run the installer and select <b>Typical</b> on the Installation Type Screen. All Oracle Service Bus products will be installed.                        |
|                         | See Section 4.2.1.2, "Contents of the typical_installtype.rsp Response File" to view the contents of this file.                                                                                 |

Table 4–1 Oracle Service Bus Installation Response File Templates

In addition to these pre-existing response files, you can create your own response file by running the deinstaller GUI, then clicking **Save** on the Installation Summary Screen screen. You will be prompted for a name and location where you want to create this response file. After it is created, you can use it exactly as-is to replicate the installation on other systems, or modify it as needed.

#### 4.2.1.1 Contents of the custom\_installtype.rsp Response File

This section shows the contents of the Disk1/stage/Response/custom\_ installtype.rsp response file on a UNIX operating system:

[ENGINE]

#DO NOT CHANGE THIS. Response File Version=1.0.0.0.0

[GENERIC]

#Set this to true if typical installation must be done. If this is set to true then wariable "CUSTOM TYPE" must be set to false as the variables are mutually exclusive TYPICAL TYPE=false

#Set this to true if custom installation must be done, all other required variables need to be provided. If this is set to true then variable "TYPICAL TYPE" must be set to false as the variables are mutually exclusive. CUSTOM TYPE=true

#Set this to true if component Oracle Service Bus Examples must be installed. This input will be needed only in the case of custom installation Oracle Service Bus Examples=true

#Set this to true if component Oracle Service Bus IDE must be installed. This input will be needed only in the case of custom installation Oracle Service Bus IDE=true

#Provide the Oracle Home location. The location has to be the immediate child under the specified Middleware Home location. The Oracle Home directory name may only contain alphanumeric , hyphen (-) , dot (.) and underscore (\_) characters, and it must begin with an alphanumeric character. The total length has to be less than or equal to 128 characters. The location has to be an empty directory or a valid OSB Oracle Home. ORACLE\_HOME=

#Provide existing Middleware Home location. MIDDLEWARE\_HOME=

#Give the complete path to a valid WebLogic Server Home for the corresponding Middleware Home entered. WL\_HOME=

#Give the complete path to a valid OEPE Home for the corresponding Middleware Home entered. This input will be needed in both typical and custom installations. But in case of custom installation, Oracle Service Bus IDE must be set to true. OEPE\_HOME=

[SYSTEM]

[APPLICATIONS]

[RELATIONSHIPS]

#### 4.2.1.2 Contents of the typical\_installtype.rsp Response File

This section shows the contents of the Disk1/stage/Response/typical\_ installtype.rsp response file on a UNIX operating system:

[ENGINE]

#DO NOT CHANGE THIS. Response File Version=1.0.0.0.0

#### [GENERIC]

#Set this to true if typical installation must be done. If this is set to true then wariable "CUSTOM TYPE" must be set to false as the variables are mutually exclusive TYPICAL TYPE=true

#Set this to true if custom installation must be done, all other required variables need to be provided. If this is set to true then variable "TYPICAL TYPE" must be set to false as the variables are mutually exclusive. CUSTOM TYPE=false

#Provide the Oracle Home location. The location has to be the immediate child under the specified Middleware Home location. The Oracle Home directory name may only contain alphanumeric , hyphen (-) , dot (.) and underscore (\_) characters, and it must begin with an alphanumeric character. The total length has to be less than or equal to 128 characters. The location has to be an empty directory or a valid OSB Oracle Home. ORACLE HOME=

#Provide existing Middleware Home location. MIDDLEWARE\_HOME=

#Give the complete path to a valid WebLogic Server Home for the corresponding Middleware Home entered. WL\_HOME= #Give the complete path to a valid OEPE Home for the corresponding Middleware Home entered. This input will be needed in both typical and custom installations. But in case of custom installation, Oracle Service Bus IDE must be set to true. OEPE\_HOME=

[SYSTEM]

[APPLICATIONS]

[RELATIONSHIPS]

### 4.2.2 Deinstallation Response Files

A sample deinstallation response file called deinstall\_oh.rsp is provided in the Disk1/stage/Response (on UNIX operating systems) or Disk1\stage\Response (on Windows operating systems) directory. This template response file can be used to deinstall your Oracle Service Bus Oracle home.

The contents of the deinstall\_oh.rsp file are shown below:

[ENGINE]

#DO NOT CHANGE THIS. Response File Version=1.0.0.0.0

[GENERIC]

#Identifies if the Instance deinstallation is valid or not DEINSTALL\_IN\_ASINSTANCE\_MODE=false

[SYSTEM]

[APPLICATIONS]

[RELATIONSHIPS]

<u>A</u>

# Deinstalling and Reinstalling Oracle Service Bus

This appendix provides information about deinstalling and reinstalling Oracle Service Bus on your system.

Always use the instructions provided in this appendix for removing the software. If you try to remove the software manually, you may experience problems when you try to reinstall the software. Following the procedures in this appendix ensures that the software is properly removed.

The following topics are covered:

- Deinstallation Instructions
- Reinstalling Oracle Service Bus

## A.1 Deinstallation Instructions

The deinstaller attempts to remove the Oracle home directory from which it was started. Before you choose to remove your Oracle Service Bus Oracle home directory, make sure that it is not in use by an existing domain and that you stop all running processes that use this Oracle home.

Deinstalling Oracle Service Bus will not remove any WebLogic domains that you have created—it only removes the software in the Oracle Service Bus Oracle home directory.

Properly removing Oracle Service Bus from your system involves the following tasks:

- Stopping Oracle Fusion Middleware
- Removing Database Schemas
- Removing Oracle Service Bus
- Removing Oracle WebLogic Server
- Removing the Program Groups (Windows Only)
- Rebooting Your System (Windows Only)

### A.1.1 Stopping Oracle Fusion Middleware

Before deinstalling Oracle Fusion Middleware software components, you should stop all servers and processes.

For instructions, refer to "Starting and Stopping Oracle Fusion Middleware" in *Oracle Fusion Middleware Administrator's Guide*.

To stop Node Manager, see the instructions in "Stopping Node Manager" in *Oracle Fusion Middleware Node Manager Administrator's Guide for Oracle WebLogic Server*.

### A.1.2 Removing Database Schemas

If you are using the Reporting feature or Oracle Web Services Manager policies and you have installed database schemas, run Repository Creation Utility (RCU) to drop the schemas from your database.

For instructions, refer to "Dropping Schemas" in Oracle Fusion Middleware Repository Creation Utility User's Guide.

### A.1.3 Removing Oracle Service Bus

Deinstalling Oracle Service Bus involves removing the Oracle Service Bus Oracle home and also the Oracle Common home directories.

The deinstaller will attempt to remove the Oracle home from which it was started. This procedure will not remove any WebLogic domains that you have created - it only removes the software in the Oracle home.

Before you choose to remove your Oracle Service Bus Oracle home, make sure that it is not in use by an existing domain, and also make sure you stop all running processes that use this Oracle home. After you remove the software, you will no longer be able to use your WebLogic domain.

#### A.1.3.1 Removing the Oracle Service Bus Oracle Home

To start the deinstaller, navigate to the OSB\_ORACLE\_HOME/oui/bin (on UNIX operating systems) or OSB\_ORACLE\_HOME\oui\bin (on Windows operating systems) directory and start the deinstaller.

On UNIX operating systems:

./runInstaller.sh -deinstall

On Windows operating systems:

setup.exe -deinstall

On Windows operating systems, you can also start the deinstaller from the Start menu by selecting **Programs > Oracle Service Bus 11g - Home1 > Uninstall**.

Follow the instructions in Table A-1 to deinstall your software.

If you need additional help with any of the deinstallation screens, refer to Appendix C, "Oracle Service Bus Deinstallation Screens" or click **Help** to access the online help.

Table A–1 Deinstallation Flow

| No. | Screen         | Description and Action Required |
|-----|----------------|---------------------------------|
| 1   | Welcome Screen | Click <b>Next</b> to continue.  |

| No. | Screen                          | Description and Action Required                                                                                                    |
|-----|---------------------------------|----------------------------------------------------------------------------------------------------|
| 2   | Deinstall Oracle Home Screen    | Verify the Oracle home you are about to deinstall.                                                                                                    |
|     |                                 | Click <b>Deinstall</b> to continue.                                                                                                    |
|     |                                 | On the Warning screen, select whether or not you want the deinstaller to remove the Oracle home directory in addition to removing the software.                                   |
|     |                                 | Click <b>Yes</b> to have the deinstaller remove the software<br>and Oracle home, <b>No</b> to remove only the software, or<br><b>Cancel</b> to return to the previous screen.     |
|     |                                 | If you select <b>No</b> , go to Section A.1.3.3, "Manually<br>Removing Your Oracle Home Directories" for<br>instructions on how to manually remove your Oracle<br>home directory. |
| 3   | Deinstallation Progress Screen  | This screen shows the progress and status of the deinstallation.                                                                                                    |
| 4   | Deinstallation Completed Screen | Click <b>Finish</b> to dismiss the screen.                                                                                                    |

Table A–1 (Cont.) Deinstallation Flow

#### A.1.3.2 Removing the Oracle Common Home

This section describes how to remove the oracle\_common directory. This directory contains its own deinstaller in oui/bin (on UNIX operating systems) or oui\bin (on Windows operating systems), just like any other Oracle home directory.

To start the deinstaller, navigate to the *MW\_HOME*/oracle\_common/oui/bin (on UNIX operating systems) or *MW\_HOME*\oracle\_common\oui\bin (on Windows operating systems) directory and start the deinstaller.

On UNIX operating systems:

./runInstaller -deinstall -jreLoc JRE\_LOCATION

On Windows operating systems:

setup.exe -deinstall -jreLoc JRE\_LOCATION

**Note:** Specify the absolute path to your *JRE\_LOCATION*; relative paths are not supported.

After the deinstaller is started, follow the instructions in Table A–1 to remove the Oracle Common home directory.

#### A.1.3.3 Manually Removing Your Oracle Home Directories

If you selected **No** on the warning screen during deinstallation, you must manually remove your Oracle home directories and all sub-directories. For example, if your Oracle Service Bus Oracle home directory was

/home/Oracle/Middleware/Oracle\_OSB1 on a UNIX operating system:

```
> cd /home/Oracle/Middleware
```

```
> rm -rf Oracle_OSB1
```

On a Windows operating system, if your Oracle Service Bus Oracle home directory was C:\Oracle\Middleware\Oracle\_OSB1, use a file manager window and

navigate to the C:\Oracle\Middleware directory, then right-click on the Oracle\_ OSB1 folder and select **Delete**.

The same procedure can be used to manually remove the Oracle Common home (oracle\_common) directory.

## A.1.4 Removing Oracle WebLogic Server

Instructions for removing Oracle WebLogic Server are provided in "Uninstalling the Software" in Oracle Fusion Middleware Installation Guide for Oracle WebLogic Server.

After the software is removed, you must manually remove the Middleware home directory and all sub-directories. For example, if your Middleware home directory was /home/Oracle/Middleware on a UNIX operating system:

```
> cd /home/Oracle
> rm -rf Middleware
```

On a Windows operating system, if your Middleware home directory was C:\Oracle\Middleware, use a file manager window and navigate to the C:\Oracle directory, then right-click on the Middleware folder and select **Delete**.

## A.1.5 Removing the Program Groups (Windows Only)

On Windows systems, you must also manually remove the program groups from the Start Menu\Programs folder. As an example (the folder names and program group names on your system may be different), you might remove the following from C:\Documents and Settings\All Users\Start Menu\Programs:

- Oracle Fusion Middleware 11.1.1.4.0
- Oracle Service Bus 11g Home1
- Oracle WebLogic

## A.1.6 Rebooting Your System (Windows Only)

On Windows operating systems, you should reboot your computer after you have finished removing all your programs to ensure proper cleanup.

## A.2 Reinstalling Oracle Service Bus

The installer does not allow reinstallation of Oracle Service Bus in a directory that already contains an Oracle product. To reinstall Oracle Service Bus in the same directory as before, you must follow the instructions in this chapter to deinstall the software, then follow the instructions in Chapter 2, "Installing Oracle Service Bus 11g" to reinstall the software.

Β

# Oracle Service Bus Software Installation Screens

This appendix contains screenshots and descriptions for screens in the Oracle Fusion Middleware 11*g* Service Bus Installer, which is used to install the Oracle Service Bus 11*g* software.

It contains the following topics:

- Welcome Screen
- Install Software Updates Screen
- Installation Location Screen
- Installation Type Screen
- Components to Install Screen
- Prerequisite Checks Screen
- Product Home Location Screen
- Installation Summary Screen
- Installation Progress Screen
- Installation Completed Screen

# **B.1 Welcome Screen**

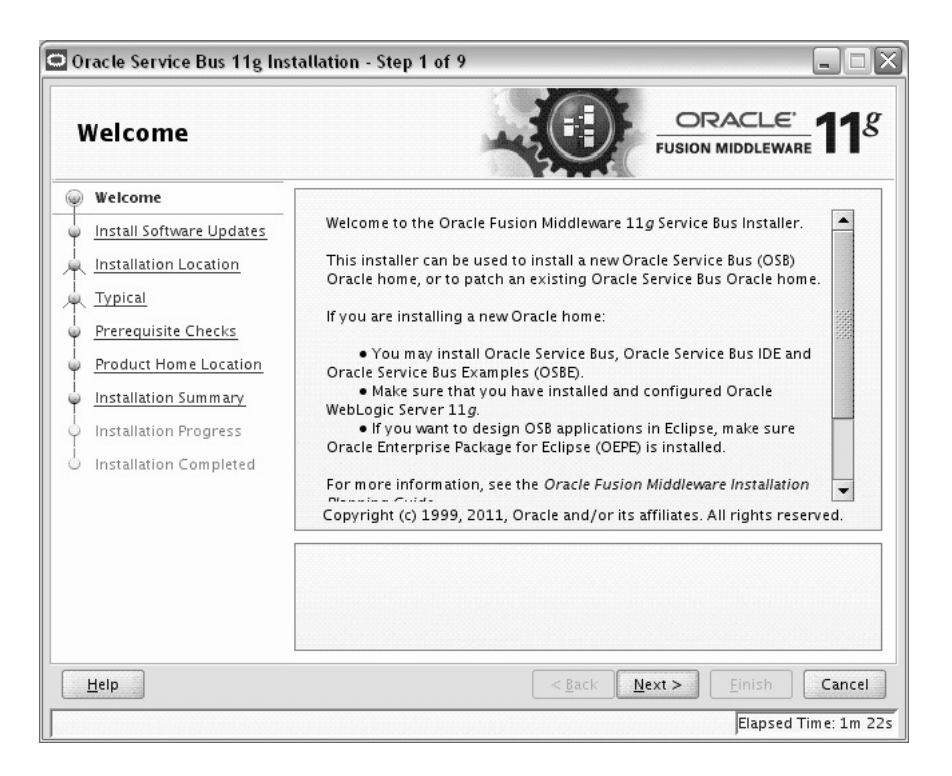

Welcome screen. This screen is described in the surrounding text.

The Welcome screen is displayed each time you start the installer for Oracle Service Bus.

Click Next to continue.

# **B.2 Install Software Updates Screen**

| Oracle Service Bus 11g Inst                                                                                                    | allation - Step 2 of 9                                                                                                    |
|----------------------------------------------------------------------------------------------------|----------------------------------------------------------------------------------------------------|
| Welcome     My Oracle Support Update     Installation Location     Typical     Prerequisite Checks     Product Home Location     Installation Summary     Installation Progress     Installation Completed | Skip Software Updates         Search My Oracle Support for Updates         User Name:         Password:         Password:         Proxy Settings         Test Connection         Search Local Directory for Updates         Search For Updates         Search For Updates |
| ¶<br>                                                                                                    | Allows user to search for and download software updates from My Oracle<br>Support using My Oracle Support Account user name and password.Click "Test<br>Connection" to test the credentials.<br><                                                                         |

Install Software Updates screen. This screen is described in the surrounding text.

Select the method you want to use for installing software updates.

Skip Software Updates

You can choose to skip this option for now.

Search My Oracle Support for Updates.

If you have a My Oracle Support account, you can specify your account name and password to have the installer automatically download applicable software updates from My Oracle Support. After entering your credentials, you can test the connection by clicking **Test Connection**. Click **Proxy Settings** if you need to configure a proxy server in order to have the installer access My Oracle Support.

Configure your proxy server with the following screen:

| The following fields enable<br>secure internet connection<br>Proxy Ser <u>v</u> er: [<br><u>P</u> roxy Port: [<br>P <u>r</u> oxy User name: [<br>Pass <u>w</u> ord: [ | le communication with My Oracle Support via a<br>on. |
|----------------------------------------------------------------------------------------------------|------------------------------------------------------|
| Proxy Ser <u>v</u> er:                                                                                                    |                                                      |
| <u>P</u> roxy Port:                                                                                                    |                                                      |
| P <u>r</u> oxy User name:                                                                                                    |                                                      |
| Pass <u>w</u> ord:                                                                                                    |                                                      |
| Leave user name and pas<br>authentication.                                                                                                    | sword blank if your proxy server requires no         |
|                                                                                                    |                                                      |

This illustration shows the Proxy Settings screen. It is described in the surrounding text.

Search Local Directory for Updates.

If you have software updates available locally, you can specify the location by using this option. When you select **Search Local Directory for Updates** an additional "Local Directory" field will appear, as shown below:

| 💭 Oracle Service Bus 11g In: | stallation - Step 2 of 9 📃 🗆 🗙                                                                            |
|------------------------------|----------------------------------------------------------------------------------------------------|
| Install Software             | Updates ORACLE 118                                                                                        |
| Welcome                      | Skip Software Updates                                                                                     |
| Local Directory Updates      | Search My Oracle Support for Updates                                                                      |
| A Installation Location      | Search Local Directory for Updates                                                                        |
| A Typical                    |                                                                                                    |
| Ý Prerequisite Checks        |                                                                                                    |
| Product Home Location        | Search For Updates                                                                                        |
| Installation Summary         |                                                                                                    |
| Installation Progress        |                                                                                                    |
| Installation Completed       |                                                                                                    |
| O Installation Completed     |                                                                                                    |
|                              |                                                                                                    |
|                              | Allows user to search for and specify the path to the directory where the software updates are available. |
| Help                         | <u>Elapsed Time: 2m 37s</u>                                                                               |

This illustration shows the Install Software Updates screen with the **Search Local Directory for Updates** option selected. It is described in the surrounding text.

# **B.3 Installation Location Screen**

| Oracle Service Bus 11g In:                                                                                                    | stallation - Step 3 of 9                                          |                                                                                                    |
|----------------------------------------------------------------------------------------------------|-------------------------------------------------------------------|----------------------------------------------------------------------------------------------------|
| Installation Loca                                                                                                    | tion                                                              |                                                                                                    |
| Welcome     Skip Software Updates     Installation Location     Typical     Prerequisite Checks     Product Home Location     Installation Summary     Installation Progress     Installation Completed | Oracle <u>M</u> iddleware Home:<br><u>O</u> racle Home Directory: | /home /Oracle/Middleware ▼ Browse<br>Oracle_OSB1 ▼                                                      |
| Help                                                                                                    | The WebLogic Server<br>Home.                                      | must already be installed in the same Middleware          < Back       Next >       Einish       Cancel |
|                                                                                                    |                                                                   | Elapsed Time: 4m 52s                                                                                    |

Installation Location screen. This screen is described in the surrounding text.

Enter the following information on the Specify Installation Location screen:

Oracle Middleware Home

The absolute path to the directory where Oracle WebLogic Server was installed.

Oracle Home Directory

The directory name for your Oracle home:

- You can specify a directory that already exists; this must be an empty directory inside the Oracle Middleware home (for example, you have created an empty directory inside the Middleware home in advance of this installation and should specify this directory here).
- You can specify a pre-existing Oracle home directory (for example, you are reinstalling the software into an existing Oracle home that was created from a previous installation that was incomplete).
- You can specify the name of a new directory that will be created for you inside the Middleware home.

Your Oracle home directory where your products will be installed. All software binaries will reside in this directory, and no runtime process can write to this directory.

**Note:** This installation directory is referred to as *OSB\_ORACLE\_HOME* throughout the remainder of this document.

Refer to "Oracle Fusion Middleware Directory Structure and Concepts" in *Oracle Fusion Middleware Installation Planning Guide* for more information about these directories.

If you are performing an installation on a Windows operating system, be sure that your directory paths are valid and do not contain double backslashes  $(\)$ .

After specifying the installation directories, click Next.

# **B.4 Installation Type Screen**

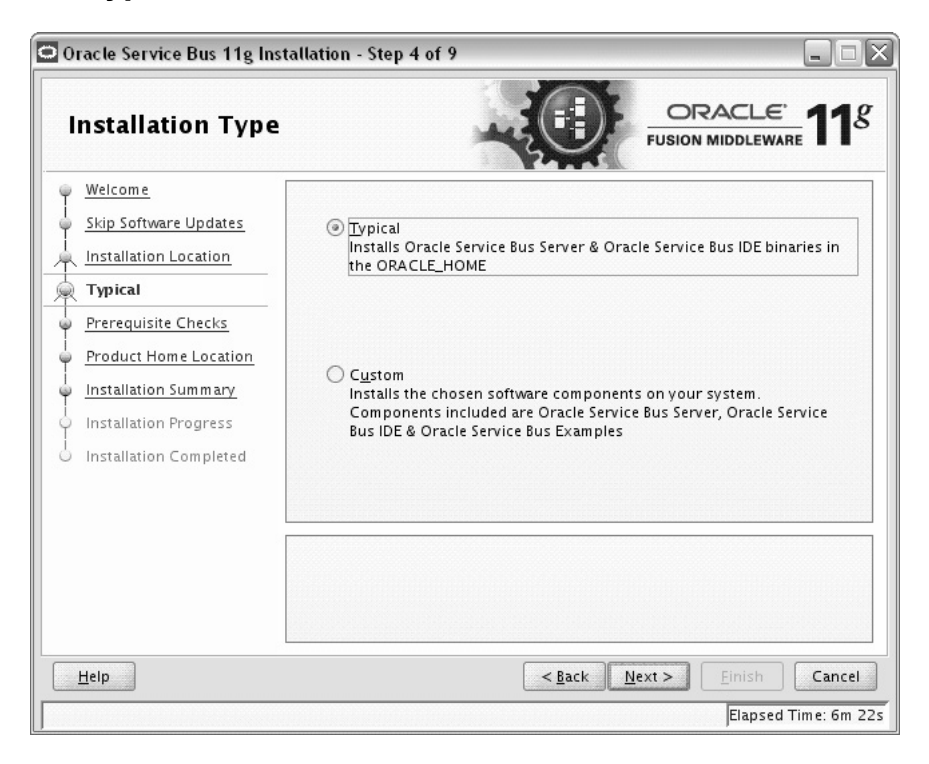

Installation Type screen. This screen is described in the surrounding text.

The Select Installation Type screen offers the following options:

- **Typical**: installs Oracle Service Bus and Oracle Service Bus binaries in the Oracle home.
- Custom: allows you to choose which Oracle Service Bus component you want to
  install on your system. The components to select from include the Oracle Service
  Bus server, Oracle Service Bus IDE, and Oracle Service Bus examples.

Click Next to continue after making your selection.

# **B.5** Components to Install Screen

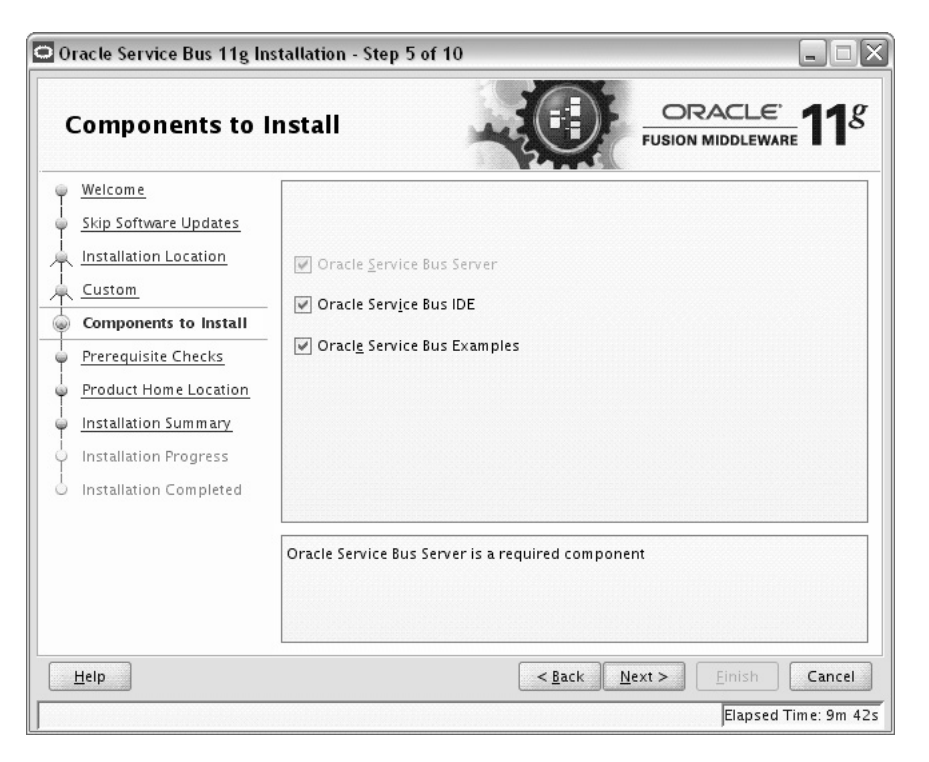

Components to Install Screen that enables you to select Oracle Service Bus components to install.

The Select Components screen is displayed only when you choose the **Custom** type of installation on the Select Installation Type screen.

Note that the Oracle Service Bus Server is a required component. You can select either **Oracle Service Bus IDE** or **Oracle Service Bus Examples** on this screen.

**Note:** If you are installing on an HP-UX or AIX operating system, you must make sure that **Oracle Service Bus IDE** is not selected.

After selecting the components to install, click Next.

## **B.6 Prerequisite Checks Screen**

| Prerequisite Che                                                        | ecks                 | -0-                                                                                                    |               | <u>e</u> 118  |  |
|-------------------------------------------------------------------------|----------------------|----------------------------------------------------------------------------------------------------|---------------|---------------|--|
| Welcome                                                                 | Selection            | n Check                                                                                                    | Progress      | Status        |  |
| Skip Software Updates                                                   | ¥                    | Checking operating system certific                                                                                                    | 100%          | ~             |  |
| Installation Location                                                   | V                    | Checking recommended operating                                                                                                    | 100%          | ~             |  |
| <u>Custom</u>                                                           | 4                    | Checking kernel parameters                                                                                                    | 100%          | ~             |  |
| Components to Install                                                   | <b>V</b>             | Checking Recommended glibc ver                                                                                                    | 100%          | ~             |  |
| Prerequisite Checks                                                     | <b>V</b>             | Checking physical memory                                                                                                    | 100%          | ~             |  |
|                                                                         | Abort Retry Continue |                                                                                                    |               |               |  |
| Installation Summary<br>Installation Progress<br>Installation Completed | •                    | Abort                                                                                                    | <u>R</u> etry | ▶<br>Continue |  |
| Installation Summary<br>Installation Progress<br>Installation Completed |                      | Abort<br>Checking operating system certification<br>Checking recommended operating syste<br>Checking kernel parameters<br>Checking Recommended glibc version | <u>R</u> etry | ∫<br>ontinue  |  |

Prerequisites Checks screen. This screen is described in the surrounding text.

The installation program ensures that you have a certified version, the correct software packages, sufficient space and memory to perform the operations that you have selected.

If there is a problem, a short error message appears in the bottom portion of the screen. Fix the error and click **Retry** to try again.

If you want to ignore the errors or warnings and continue with the installation, click **Continue**.

Click Abort to stop prerequisite checking for all components.

# **B.7 Product Home Location Screen**

|                                                                                                    | 1                                                              |                                                                       |                |
|----------------------------------------------------------------------------------------------------|----------------------------------------------------------------|-----------------------------------------------------------------------|----------------|
| Product Home Lo                                                                                                    | cation                                                         |                                                                       | 1 <sup>g</sup> |
| Welcome     Skip Software Updates     Installation Location     Custom     Components to Install     Prerequisite Checks     Product Home Location     Installation Summary     Installation Progress     Installation Completed | <u>W</u> eblogic Server Location:<br>OE <u>P</u> E Location:   | /Middleware/wlserver_10.3  Browse /Oracle/Middleware/oepe Browse      |                |
|                                                                                                    | Oracle Enterprise pack for Ec<br>allows OSB applications to be | lipse (OEPE) is inside the Middleware Home and<br>designed in Eclipse | I              |
| Help                                                                                                    |                                                                | < <u>Back</u> <u>N</u> ext > Einish Ca                                | ncel           |

Product Home Location screen. This screen is described in the surrounding text.

Enter the following information:

#### Oracle WebLogic Server Location

The directory name for your WebLogic Server home. This directory will automatically be created inside the Middleware home during the Oracle WebLogic Server installation. The default name for this directory is wlserver\_10.3.

#### OEPE (Oracle Enterprise Pack for Eclipse) Location

The OEPE directory name. This directory will automatically be created inside the Middleware home. The default location is oepe\_11gR1PS3 inside the Middleware home.

**Note:** This option only appears if you selected **Oracle Service Bus IDE** on the Components to Install Screen.

If you are performing an installation on a Windows operating system, be sure that your directory paths are valid and do not contain double backslashes  $(\)$ .

After specifying the installation directories, click Next.

=

## **B.8 Installation Summary Screen**

| Installation Sum                                | mary ORACLE' 11 <sup>g</sup>                                                                                                    |
|-------------------------------------------------|----------------------------------------------------------------------------------------------------|
|                                                 | Oracle Service Bus 11g     Oracle Service Bus 11g     Oracle Home Location: /scratch/khwang/Oracle/Middleware/Oracle_C     Middleware Home Location: /scratch/khwang/Oracle/Middleware     WebLogic Server Home Location: /scratch/khwang/Oracle/Middleware     Oisk Space     Required: 1200 MB     Available: 67612 MB     Oracle Service Bus Server     Oracle Service Bus Server     Oracle Service Bus Server |
| Installation Progress<br>Installation Completed | Save Response File: Save Click Install to accept this configuration and start the installation. To change the configuration before starting the installation, select the topic to change in the left pane, or use the Back button.                                                                                                    |

Installation Summary screen. This screen is described in the surrounding text.

The Installation Summary screen displays the following details:

- Directory Details
- Disk Space
- Applications

Click **Save** to save the installation response file, which contains your responses to the Installer prompts and fields. You can use this response file to perform silent installations.

**Note:** The installation response file is not saved, by default—you must click **Save** to retain it.

Refer to "Oracle Fusion Middleware Directory Structure and Concepts" in *Oracle Fusion Middleware Installation Planning Guide* for more information about these directories.

Review the contents of this screen, and click **Install** to start installing the Oracle Service Bus 11g software.

# **B.9 Installation Progress Screen**

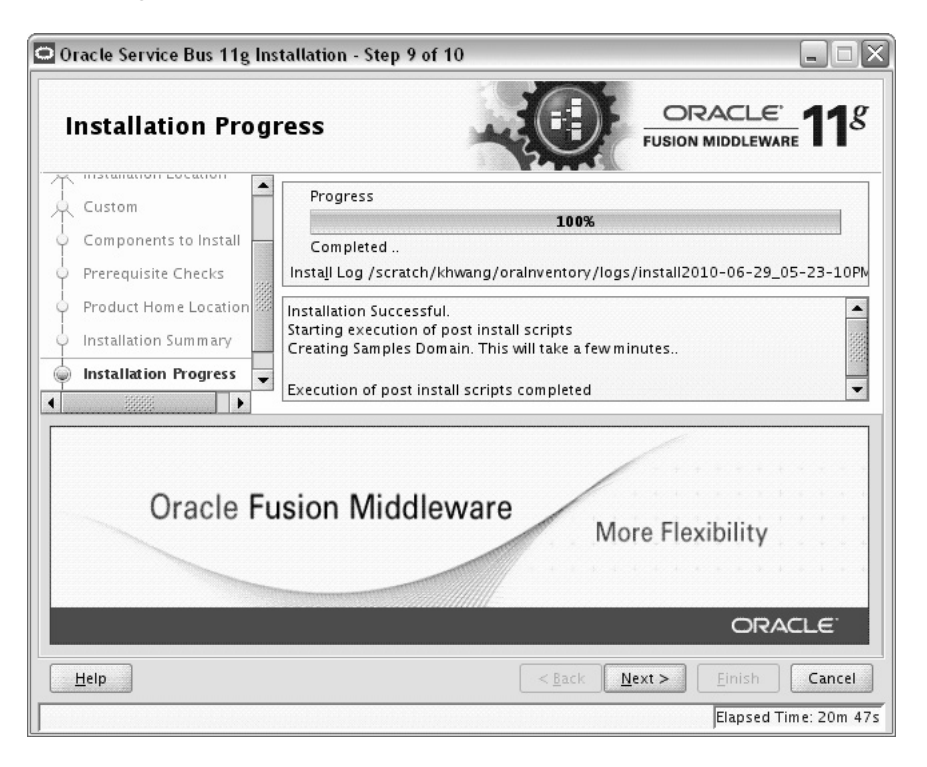

Installation Progress screen. This screen is described in the surrounding text.

This screen shows the progress of the installation of Oracle Service Bus products and components. When the installation progress is shown as 100%, click **Next**.

# **B.10 Installation Completed Screen**

| Installation Com                                                                                                    | pleted                                                                                                    |
|----------------------------------------------------------------------------------------------------|----------------------------------------------------------------------------------------------------|
| Welcome     Skip Software Updates     Installation Location     Custom     Components to Install     Prerequisite Checks     Product Home Location     Installation Summary | Oracle Service Bus 11g     Oracle Home Location: /scratch/khwang/Oracle/Middleware/Oracle_O     Middleware Home Location: /scratch/khwang/Oracle/Middleware     WebLogic Server Home Location: /scratch/khwang/Oracle/Middleware     Used: 1200 MB     Available: 66328 MB     Oracle Service Bus Server     Oracle Service Bus Server     Oracle Service Bus Server |
| Installation Progress Installation Completed                                                                                                    | Save Installation Configuration: Save Oracle Service Bus 11g installed successfully                                                                                                    |
| Help                                                                                                    | <u>Elapsed Time: 21m 17</u>                                                                                                    |

Installation Completed screen. This screen is described in the surrounding text.

The Installation Completed screen displays the result of the Oracle Service Bus installation. Click **Finish** to exit.

# **Oracle Service Bus Deinstallation Screens**

This appendix contains screenshots and descriptions for the Oracle Service Bus 11*g* software deinstallation screens. The deinstaller wizard enables you to remove the Oracle Service Bus 11*g* software from your machine.

It contains the following sections:

- Welcome Screen
- Deinstall Oracle Home Screen
- Deinstallation Progress Screen
- Deinstallation Completed Screen

# C.1 Welcome Screen

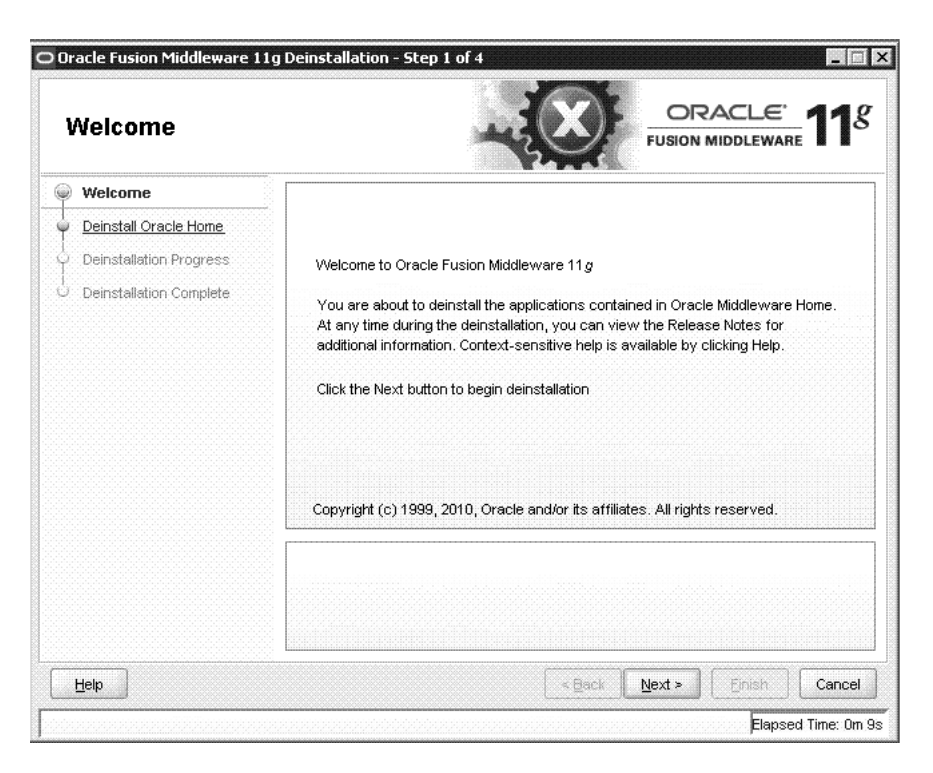

Welcome screen. This screen is described in the surrounding text.

The Welcome screen is displayed each time you start the deinstallation wizard for Oracle Service Bus.

Click Next to continue.

# C.2 Deinstall Oracle Home Screen

| 0 | Deinstall Oracle H                                 |                                                                                                    |
|---|----------------------------------------------------|----------------------------------------------------------------------------------------------------|
| ľ | Welcome                                            | □-Oracle Home Details                                                                                                    |
|   | Deinstallation Progress<br>Deinstallation Complete |                                                                                                    |
|   |                                                    |                                                                                                    |
|   |                                                    | Save Deinstallation Configuration:                                                                                                    |
|   |                                                    | Save Deinstallation Configuration: Save Make sure that no Application Server or Process is associated with this Oracle Home : C: OracleWilddlewareVoracle_OSB1. Removing an Oracle Home will render the Application Server associated with this Oracle Home unusable. |

Deinstall Oracle Home screen. This screen is described in the surrounding text.

This screen shows the Oracle home directory that is about to be deinstalled. It is the Oracle home directory in which the deinstaller was started.

Verify that this is the correct directory, and also verify that there are no processes associated with this Oracle home.

Click **Deinstall** to start the deinstallation process.

# C.3 Deinstallation Progress Screen

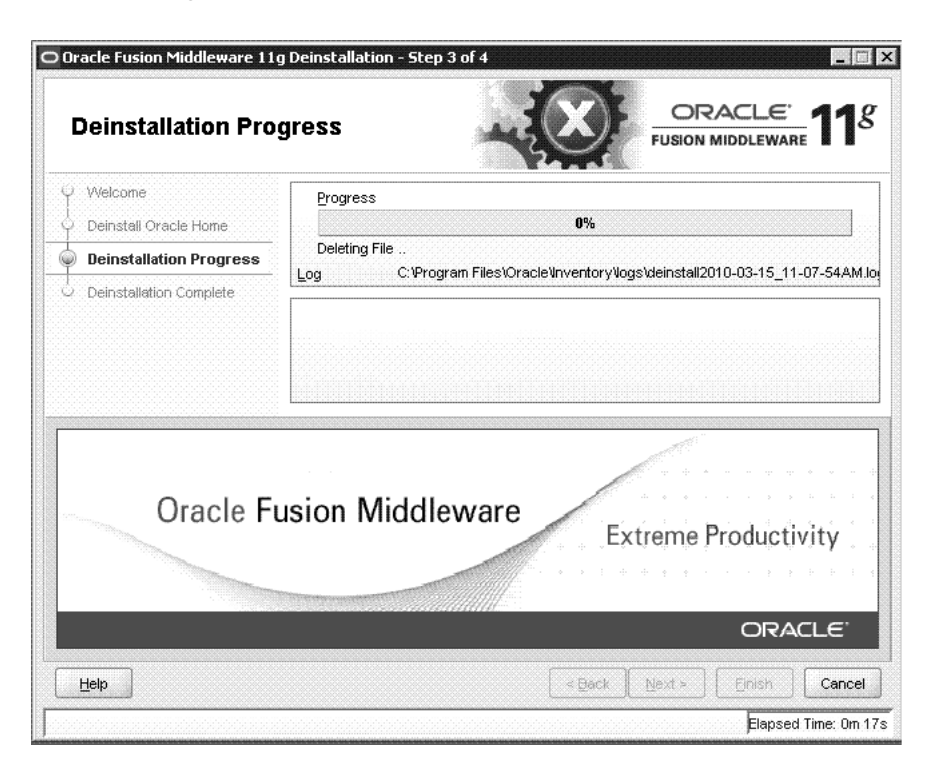

Deinstallation Progress screen. This screen is described in the surrounding text.

This screen shows the progress of deinstallation. When the progress is shown as 100%, click  ${\bf Next.}$ 

# C.4 Deinstallation Completed Screen

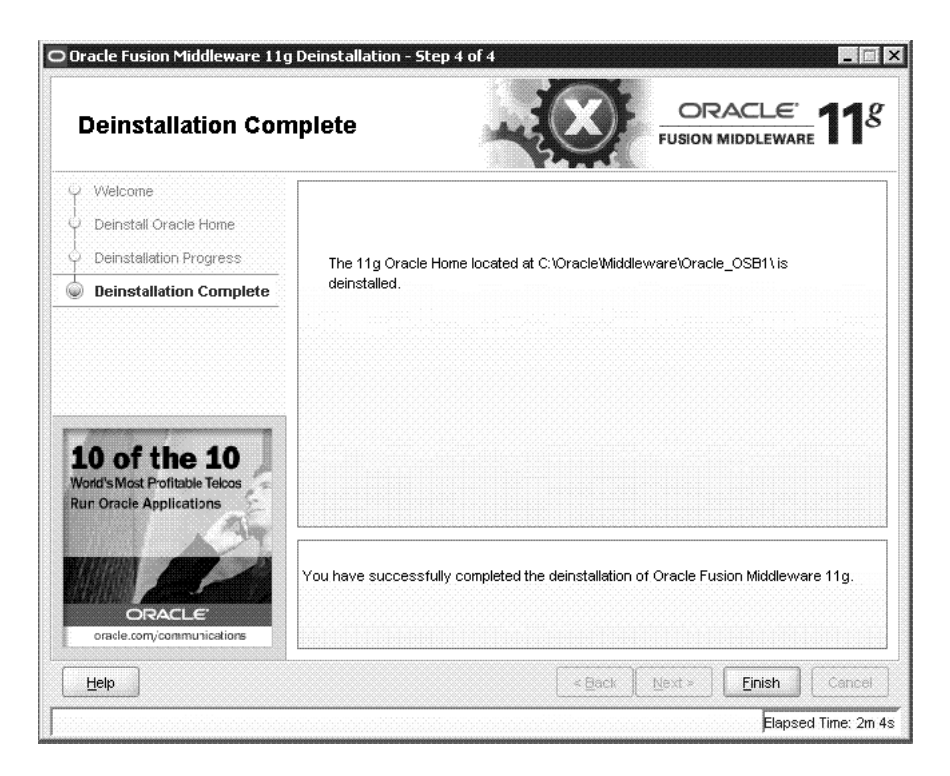

Deinstallation Completed screen. This screen is described in the surrounding text.

The Deistallation Completed screen displays the result of the Oracle Service Bus deinstallation.

After deinstallation, you can reinstall Oracle Service Bus in same Oracle home, if required.

D

# **Troubleshooting the Installation**

This appendix describes solutions to common problems that you might encounter when installing Oracle Service Bus. It contains the following topics:

- General Troubleshooting Tips
- Installation and Configuration Log Files
- Need More Help?

# **D.1 General Troubleshooting Tips**

If you encounter an error during installation:

Read the Oracle Fusion Middleware Release Notes for Linux x86 or Oracle Fusion Middleware Release Notes for Microsoft Windows (32-Bit) (depending on your platform) for the latest updates. The most current version of the release notes is available on the Oracle Fusion Middleware 11 g Release 1 (11.1.1) Documentation page on Oracle Technology Network:

http://www.oracle.com/technetwork/middleware/docs/middleware-093940
.html

Click the **View Library** link for the documentation library corresponding to your release. The Release Notes are available in the library.

 Verify your system and configuration is certified. Refer to the System Requirements and Supported Platforms for Oracle Fusion Middleware 11gR1 document on the Oracle Fusion Middleware Supported System Configurations page:

http://www.oracle.com/technology/software/products/ias/files/fusion \_certification.html

 Verify your system meets the minimum system requirements. Refer to the System Requirements and Specifications document:

http://www.oracle.com/technology/software/products/ias/files/fusion
\_requirements.htm

- If you entered incorrect information on one of the installation screens, return to that screen by clicking **Back** until you see the screen.
- If an error occurred while the Installer is copying or linking files:
  - **1.** Note the error and review the installation log files.
  - 2. Remove the failed installation.
  - **3.** Correct the issue that caused the error.

**4.** Restart the installation.

# **D.2 Installation and Configuration Log Files**

This section contains information about the log files that are created when running the Oracle Service Bus installer and the Oracle Fusion Middleware Configuration Wizard. Log files contain information that can help you troubleshoot problems with your installation or configuration.

## **D.2.1 Installation Log Files**

The installer writes logs files to the *Oracle\_Inventory\_Location*/log (on UNIX operating systems) or *Oracle\_Inventory\_Location*\logs (on Windows operating systems) directory. On UNIX systems, if you do not know the location of your Oracle Inventory directory, you can find it in the *OSB\_ORACLE\_ HOME*/oraInst.loc file. On Windows systems, the default location for the inventory directory is C:\Program Files\Oracle\Inventory\logs.

The following install log files are written to the log directory:

installdate-time-stamp.log

This is the main log file.

installdate-time-stamp.out

This log file contains the output and error streams during the installation.

installActionsdate-time-stamp.log

This file is used by the installer GUI to keep track of internal information.

installProfiledate-time-stamp.log

This log file contains the overall statistics like time taken to complete the installation, as well as configuration, memory and CPU details.

oraInstalldate-time-stamp.log

This log file contains the output stream of the copy session.

If you start the installer with the -printtime parameter, the timeTakendate-time-stamp.log and timedate-time-stamp.log files are created in the same directory:

timeTakendate-time-stamp.log

This file contains information for the amount of time taken to move between screens (applicable for GUI installations only).

timedate-time-stamp.log

This file contains time information for the copy session.

If you start the installer with the -printmemory parameter, the memory*date-time-stamp*.log file is created. This file contains memory usage information for the copy session.

## **D.2.2 Configuration Log Files**

To create a log file of your configuration session, start the Configuration Wizard with the -log option, as shown below:

On UNIX operating systems:

% ./config.sh -log=log\_filename

On Windows operating systems:

G:\ config.cmd -log=*log\_filename* 

If you specify an absolute path with your *log\_filename* then your log file will be created there. If you only specify a file name with no path, then the log files are created in the *OSB\_ORACLE\_HOME*/common/bin (on UNIX operating systems) or *OSB\_ORACLE\_HOME*/common/bin (on Windows operating systems) directory.

## D.3 Need More Help?

If you cannot solve a problem using the information in this appendix, look for additional information in My Oracle Support (formerly MetaLink) at http://support.oracle.com.

If you cannot find a solution to your problem, open a service request.

# Index

## Α

accessibility software, Java Access Bridge, B-1, C-1 Administration Server starting, 3-8 using non-default ports, 3-9

## С

config.cmd command, 3-2 config.sh command, 3-2 configuration log files, 3-3, D-2 Configuration Wizard creating log files, 3-3 starting, 3-2 starting with Sun JDK, 3-2 creating response files, 4-1

## 

installation log files, 2-2, D-2

## J

Java Runtime Environment (JRE) location of, 2-2

## L

log files, D-2 installation log files, 2-2

## Μ

managed servers finding the names of, 3-9 shutting down, 3-2 starting, 3-8 using default settings, 3-2 Middleware Home, B-5

## 0

Oracle Fusion Middleware stopping, A-1 Oracle Home, B-5 Oracle WebCenter starting the installer, 2-2 Oracle WebLogic Server removing, A-4

## R

removing Oracle WebLogic Server, A-4 response file creating, 4-1 response files samples provided, 4-4

## S

starting the Administration Server, 3-8 starting the installer, 2-2 starting the managed servers, 3-8 startManagedWebLogic.cmd command, 3-8 startManagedWebLogic.sh command, 3-8 startWebLogic.cmd command, 3-8 startWebLogic.sh command, 3-8 startWebLogic.sh command, 3-8

### W

WebLogic Server directory, B-10